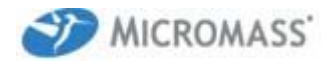

# Operational Qualification for the QuanLynx Application of MassLynx V4.0

# 1. Contents

| 1.                                  | Conter                                                                                                    | nts                                                                                                    | 2                                                                                                    |
|-------------------------------------|----------------------------------------------------------------------------------------------------|----------------------------------------------------------------------------------------------------|----------------------------------------------------------------------------------------------------|
| 2.                                  | Purpos                                                                                                    | se                                                                                                    | 4                                                                                                    |
| 3.                                  | Scope                                                                                                    |                                                                                                    | 4                                                                                                    |
| 4.                                  | Revisi                                                                                                    | on History                                                                                                    | 4                                                                                                    |
| 5.                                  | Metho                                                                                                    | d                                                                                                    | 4                                                                                                    |
| 6.                                  | Accep                                                                                                    | tance Criteria                                                                                                    | 4                                                                                                    |
| 7.                                  | Result                                                                                                    | S                                                                                                    | 4                                                                                                    |
| 8.                                  | Test P                                                                                                    | reparation                                                                                                    | 4                                                                                                    |
| 9.                                  | Test P                                                                                                    | rocedure                                                                                                    | 5                                                                                                    |
| 9                                   | .1 Pro                                                                                                    | ject Selection                                                                                                    | 5                                                                                                    |
| 9                                   | .2 Imp                                                                                                    | ort File                                                                                                    | 6                                                                                                    |
| 9                                   | .3 Initi                                                                                                    | al Data Values                                                                                                    | 7                                                                                                    |
| 9                                   | .4 Cal                                                                                                    | culations                                                                                                    | 8                                                                                                    |
| 9                                   | .5 Res                                                                                                    | sults                                                                                                    | 9                                                                                                    |
| 9                                   | .6 Edit                                                                                                    | ting Calibration Curves                                                                                                    | 12                                                                                                    |
| 9                                   | .7 Edit                                                                                                    | ting Chromatographic Peaks                                                                                                    | 17                                                                                                    |
| 9                                   | .8 Moo                                                                                                    | difying the Quantification Method                                                                                                    | 21                                                                                                    |
| 10.                                 | 1631                                                                                                    | execution summary                                                                                                    | 24                                                                                                    |
| 10.<br>11.<br>1                     | Appe<br>1.1 Pea                                                                                                    | execution summary<br>endix - Algorithms used by MassLynx peak integration and quantitati<br>k Response                                                                                                    | on 25                                                                                                    |
| 10.<br>11.<br>1                     | Appe<br>1.1 Pea<br>11.1.1                                                                                                    | execution summary<br>endix - Algorithms used by MassLynx peak integration and quantitati<br>k Response<br>Absolute Response                                                                                                    | on 25<br>25                                                                                                    |
| 10.<br>11.<br>1                     | Appe<br>1.1 Pea<br>11.1.1<br>11.1.2                                                                                                    | execution summary<br>endix - Algorithms used by MassLynx peak integration and quantitati<br>k Response<br>Absolute Response<br>External Response                                                                                                    | on 25<br>25<br>25                                                                                                    |
| 10.<br>11.<br>1                     | Appe<br>1.1 Pea<br>11.1.1<br>11.1.2<br>11.1.3                                                                                                    | execution summary<br>endix - Algorithms used by MassLynx peak integration and quantitati<br>k Response<br>Absolute Response<br>External Response<br>Internal Response                                                                                                    | on 25<br>25<br>25<br>25<br>25                                                                                                    |
| 10.<br>11.<br>1                     | Appe<br>1.1 Pea<br>11.1.1<br>11.1.2<br>11.1.3<br>1.2 Prir                                                                                                    | execution summary<br>endix - Algorithms used by MassLynx peak integration and quantitati<br>ik Response<br>Absolute Response<br>External Response<br>Internal Response<br>nary / Secondary Peak Ratio                                                                                                    | on 25<br>25<br>25<br>25<br>25<br>25<br>25                                                                                                    |
| 10.<br>11.<br>1<br>1                | Appe<br>1.1 Pea<br>11.1.1<br>11.1.2<br>11.1.3<br>1.2 Prir<br>1.3 Cali                                                                                                    | execution summary<br>endix - Algorithms used by MassLynx peak integration and quantitati<br>ik Response<br>Absolute Response<br>External Response<br>Internal Response<br>internal Response<br>internal Response<br>ibration Curve Calculations                                                                                                    | on 25<br>25<br>25<br>25<br>25<br>26<br>26                                                                                                    |
| 10.<br>11.<br>1<br>1                | Appe<br>1.1 Pea<br>11.1.1<br>11.1.2<br>11.1.3<br>1.2 Prir<br>1.3 Cali<br>11.3.1                                                                                                    | execution summary<br>endix - Algorithms used by MassLynx peak integration and quantitation<br>k Response<br>Absolute Response<br>External Response<br>Internal Response<br>internal Response<br>internal Response<br>ibration Curve Calculations                                                                                                    | on 25<br>25<br>25<br>25<br>25<br>26<br>26<br>26                                                                                                    |
| 10.<br>11.<br>1<br>1                | Appe<br>1.1 Pea<br>11.1.1<br>11.1.2<br>11.1.3<br>1.2 Prir<br>1.3 Cali<br>11.3.1<br>11.3.2                                                                                                    | execution summary<br>endix - Algorithms used by MassLynx peak integration and quantitation<br>k Response                                                                                                    | on 25<br>25<br>25<br>25<br>25<br>26<br>26<br>26<br>26                                                                                                    |
| 10.<br>11.<br>1<br>1                | Appe<br>1.1 Pea<br>11.1.1<br>11.1.2<br>11.1.3<br>1.2 Prir<br>1.3 Cali<br>11.3.1<br>11.3.2<br>11.3.3                                                                                                    | execution summary<br>endix - Algorithms used by MassLynx peak integration and quantitation<br>k Response                                                                                                    | on 25<br>25<br>25<br>25<br>25<br>26<br>26<br>26<br>26<br>26<br>26<br>27                                                                                                    |
| 10.<br>11.<br>1                     | Appe<br>1.1 Pea<br>11.1.1<br>11.1.2<br>11.1.3<br>1.2 Prir<br>1.3 Cali<br>11.3.1<br>11.3.2<br>11.3.3<br>11.3.4                                                                                                    | execution summary<br>endix - Algorithms used by MassLynx peak integration and quantitation<br>k Response                                                                                                    | on 25<br>25<br>25<br>25<br>26<br>26<br>26<br>26<br>26<br>26<br>27<br>27                                                                                                    |
| 10.<br>11.<br>1<br>1                | Appe<br>1.1 Pea<br>11.1.1<br>11.1.2<br>11.1.3<br>1.2 Prir<br>1.3 Cali<br>11.3.1<br>11.3.2<br>11.3.3<br>11.3.4<br>11.3.5                                                                                                    | execution summary<br>endix - Algorithms used by MassLynx peak integration and quantitation<br>k Response                                                                                                    | on 25<br>25<br>25<br>25<br>26<br>26<br>26<br>26<br>26<br>26<br>27<br>27<br>28                                                                                                    |
| 10.<br>11.<br>1<br>1<br>1           | Appe<br>1.1 Pea<br>11.1.1<br>11.1.2<br>11.1.3<br>1.2 Prir<br>1.3 Cali<br>11.3.1<br>11.3.2<br>11.3.3<br>11.3.4<br>11.3.5<br>1.4 Pea                                                                                                    | execution summary<br>endix - Algorithms used by MassLynx peak integration and quantitati<br>ik Response                                                                                                    | on 25<br>25<br>25<br>25<br>26<br>26<br>26<br>26<br>26<br>27<br>27<br>27<br>28<br>28                                                                                                    |
| 10.<br>11.<br>1<br>1<br>1           | Appe<br>1.1 Pea<br>11.1.1<br>11.1.2<br>11.1.3<br>1.2 Prir<br>1.3 Cali<br>11.3.1<br>11.3.2<br>11.3.3<br>11.3.4<br>11.3.5<br>1.4 Pea<br>11.4.1                                                                                                    | execution summary<br>endix - Algorithms used by MassLynx peak integration and quantitation<br>k Response                                                                                                    | on 25<br>25<br>25<br>25<br>26<br>26<br>26<br>26<br>26<br>27<br>27<br>27<br>28<br>28<br>28                                                                                                    |
| 10.<br>11.<br>1<br>1<br>1           | Appe<br>1.1 Pea<br>11.1.1<br>11.1.2<br>11.1.3<br>1.2 Prir<br>1.3 Cali<br>11.3.1<br>11.3.2<br>11.3.3<br>11.3.4<br>11.3.5<br>1.4 Pea<br>11.4.1<br>11.4.2                                                                                                    | execution summary<br>endix - Algorithms used by MassLynx peak integration and quantitati<br>k Response                                                                                                    | on 25<br>25<br>25<br>25<br>26<br>26<br>26<br>26<br>26<br>27<br>27<br>28<br>28<br>28<br>28<br>29                                                                                                    |
| 10.<br>11.<br>1<br>1<br>1           | Appe<br>1.1 Pea<br>11.1.1<br>11.1.2<br>11.1.3<br>1.2 Prir<br>1.3 Cali<br>11.3.1<br>11.3.2<br>11.3.3<br>11.3.4<br>11.3.5<br>1.4 Pea<br>11.4.1<br>11.4.2<br>11.4.3                                                                                                    | execution summary<br>endix - Algorithms used by MassLynx peak integration and quantitati<br>k Response                                                                                                    | on 25<br>25<br>25<br>25<br>26<br>26<br>26<br>26<br>26<br>26<br>26<br>27<br>28<br>28<br>28<br>28<br>29<br>29<br>29                                                                                     |
| 10.<br>11.<br>1<br>1<br>1           | Appe<br>1.1 Pea<br>11.1.1<br>11.1.2<br>11.1.3<br>1.2 Prir<br>1.3 Cali<br>11.3.1<br>11.3.2<br>11.3.3<br>11.3.4<br>11.3.5<br>1.4 Pea<br>11.4.1<br>11.4.2<br>11.4.3<br>11.4.4                                                                                                    | execution summary<br>endix - Algorithms used by MassLynx peak integration and quantitati<br>k Response                                                                                                    | on 25<br>25<br>25<br>25<br>26<br>26<br>26<br>26<br>26<br>26<br>26<br>27<br>28<br>28<br>29<br>29<br>29<br>29<br>29                                                                                     |
| 10.<br>11.<br>1<br>1<br>1           | Appe<br>1.1 Pea<br>11.1.1<br>11.1.2<br>11.1.3<br>1.2 Prir<br>1.3 Cali<br>11.3.1<br>11.3.2<br>11.3.3<br>11.3.4<br>11.3.5<br>1.4 Pea<br>11.4.1<br>11.4.2<br>11.4.3<br>11.4.4<br>11.4.5                                                                                               | execution summary<br>endix - Algorithms used by MassLynx peak integration and quantitati<br>k Response                                                                                                    | on 25<br>25<br>25<br>25<br>26<br>26<br>26<br>26<br>26<br>26<br>26<br>26<br>26<br>27<br>27<br>28<br>28<br>29<br>29<br>29<br>29<br>29<br>29                                                             |
| 10.<br>11.<br>1<br>1<br>1<br>1      | Appe<br>1.1 Pea<br>11.1.1<br>11.1.2<br>11.1.3<br>1.2 Prir<br>1.3 Cali<br>11.3.1<br>11.3.2<br>11.3.3<br>11.3.4<br>11.3.5<br>1.4 Pea<br>11.4.1<br>11.4.2<br>11.4.3<br>11.4.4<br>11.4.5<br>1.5 Cali                                                                                   | execution summary<br>endix - Algorithms used by MassLynx peak integration and quantitati<br>Absolute Response                                                                                                    | on 25<br>25<br>25<br>25<br>26<br>26<br>26<br>26<br>26<br>26<br>26<br>26<br>27<br>28<br>28<br>28<br>29<br>29<br>29<br>29<br>29<br>23                                                                   |
| 10.<br>11.<br>1<br>1<br>1<br>1      | Appe<br>1.1 Pea<br>11.1.1<br>11.1.2<br>11.1.3<br>1.2 Prir<br>1.3 Cali<br>11.3.1<br>11.3.2<br>11.3.3<br>11.3.4<br>11.3.5<br>1.4 Pea<br>11.4.1<br>11.4.2<br>11.4.3<br>11.4.4<br>11.4.5<br>1.5 Cali<br>11.5.1                                                                         | execution summary<br>endix - Algorithms used by MassLynx peak integration and quantitati<br>k Response                                                                                                    | on 25<br>25<br>25<br>25<br>26<br>26<br>26<br>26<br>26<br>26<br>26<br>27<br>28<br>28<br>28<br>29<br>29<br>29<br>29<br>29<br>30                                                                         |
| 10.<br>11.<br>1<br>1<br>1<br>1      | Appe<br>1.1 Pea<br>11.1.1<br>11.1.2<br>11.1.3<br>1.2 Prir<br>1.3 Cali<br>11.3.1<br>11.3.2<br>11.3.3<br>11.3.4<br>11.3.5<br>1.4 Pea<br>11.4.1<br>11.4.2<br>11.4.3<br>11.4.4<br>11.4.5<br>1.5 Cali<br>11.5.1<br>11.5.1<br>11.5.2                                                     | execution summary<br>endix - Algorithms used by MassLynx peak integration and quantitati<br>k Response                                                                                                    | on 25<br>25<br>25<br>25<br>26<br>26<br>26<br>26<br>26<br>26<br>27<br>28<br>28<br>28<br>28<br>29<br>29<br>29<br>29<br>29<br>30<br>30                                                                   |
| 10.<br>11.<br>1<br>1<br>1<br>1      | Appe<br>1.1 Pea<br>11.1.1<br>11.1.2<br>11.1.3<br>1.2 Prir<br>1.3 Cali<br>11.3.1<br>11.3.2<br>11.3.3<br>11.3.4<br>11.3.5<br>1.4 Pea<br>11.4.1<br>11.4.2<br>11.4.3<br>11.4.4<br>11.4.5<br>1.5 Cali<br>11.5.1<br>11.5.2<br>11.5.3                                                     | execution summary<br>endix - Algorithms used by MassLynx peak integration and quantitati<br>k Response                                                                                                    | on 25<br>25<br>25<br>25<br>26<br>26<br>26<br>26<br>26<br>26<br>27<br>27<br>28<br>28<br>28<br>29<br>29<br>29<br>29<br>20<br>30<br>30<br>31                                                             |
| 10.<br>11.<br>1<br>1<br>1<br>1<br>1 | Appe<br>1.1 Pea<br>11.1.1<br>11.1.2<br>11.1.3<br>1.2 Prir<br>1.3 Cali<br>11.3.1<br>11.3.2<br>11.3.3<br>11.3.4<br>11.3.5<br>1.4 Pea<br>11.4.1<br>11.4.2<br>11.4.3<br>11.4.4<br>11.4.5<br>1.5 Cali<br>11.5.1<br>11.5.2<br>11.5.3<br>1.6 Tota                                         | execution summary<br>endix - Algorithms used by MassLynx peak integration and quantitati<br>k Response                                                                                                    | on 25<br>25<br>25<br>25<br>26<br>26<br>26<br>26<br>26<br>26<br>27<br>27<br>28<br>28<br>28<br>29<br>29<br>29<br>29<br>20<br>30<br>30<br>31                                                             |
| 10.<br>11.<br>1<br>1<br>1<br>1      | Appe<br>1.1 Pea<br>11.1.1<br>11.1.2<br>11.1.3<br>1.2 Prir<br>1.3 Cali<br>11.3.1<br>11.3.2<br>11.3.3<br>11.3.4<br>11.3.5<br>1.4 Pea<br>11.4.1<br>11.4.2<br>11.4.3<br>11.4.4<br>11.4.5<br>1.5 Cali<br>11.5.1<br>11.5.2<br>11.5.3<br>1.6 Tota<br>11.6.1                               | execution summary endix - Algorithms used by MassLynx peak integration and quantitati k Response Absolute Response External Response Internal Response Internal Response mary / Secondary Peak Ratio ibration Curve Calculations Weighted Calibration Curves Include Origin Average RF Linear Quadratic and Higher Order Curves k Amount Calculations User Specified Response Factor Average RF Calibration Curve Linear Calibration Curve Quadratic and Higher Order Calibration Curves User Specified Response Factor Average RF Calibration Curve Linear Calibration Curve Quadratic and Higher Order Calibration Curves User Parameters. Ibration Curve Statistics Coefficient of Determination Curve Correlation Coefficient RRF mean, SD and %RSD for Average RF curves als Compounds Peak Response | on 25<br>25<br>25<br>25<br>26<br>26<br>26<br>26<br>26<br>26<br>27<br>27<br>27<br>28<br>28<br>28<br>29<br>29<br>29<br>29<br>30<br>30<br>31<br>31                                                       |
| 10.<br>11.<br>1<br>1<br>1<br>1      | Appe<br>1.1 Pea<br>11.1.1<br>11.1.2<br>11.1.3<br>1.2 Prir<br>1.3 Cali<br>11.3.1<br>11.3.2<br>11.3.3<br>11.3.4<br>11.3.5<br>1.4 Pea<br>11.4.1<br>11.4.2<br>11.4.3<br>11.4.4<br>11.4.5<br>1.5 Cali<br>11.5.1<br>11.5.2<br>11.5.3<br>1.6 Tota<br>11.6.1<br>11.6.2                     | execution summary<br>endix - Algorithms used by MassLynx peak integration and quantitati<br>k Response                                                                                                    | on 25<br>25<br>25<br>25<br>26<br>26<br>26<br>26<br>26<br>26<br>27<br>27<br>28<br>28<br>28<br>29<br>29<br>29<br>29<br>29<br>30<br>30<br>31<br>31<br>31                                                 |
| 10.<br>11.<br>1<br>1<br>1<br>1      | Appe<br>1.1 Pea<br>11.1.1<br>11.1.2<br>11.1.3<br>1.2 Prir<br>1.3 Cali<br>11.3.1<br>11.3.2<br>11.3.3<br>11.3.4<br>11.3.5<br>1.4 Pea<br>11.4.1<br>11.4.2<br>11.4.3<br>11.4.4<br>11.4.5<br>1.5 Cali<br>11.5.1<br>11.5.2<br>11.5.3<br>1.6 Tota<br>11.6.1<br>11.6.2<br>11.6.3           | execution summary endix - Algorithms used by MassLynx peak integration and quantitati<br>k Response                                                                                                    | on 25<br>25<br>25<br>25<br>26<br>26<br>26<br>26<br>26<br>26<br>27<br>27<br>28<br>28<br>28<br>29<br>29<br>29<br>29<br>29<br>29<br>30<br>30<br>31<br>31<br>31<br>31<br>31                               |
| 10.<br>11.<br>1<br>1<br>1<br>1<br>1 | Appe<br>1.1 Pea<br>11.1.1<br>11.1.2<br>11.1.3<br>1.2 Prir<br>1.3 Cali<br>11.3.1<br>11.3.2<br>11.3.3<br>11.3.4<br>11.3.5<br>1.4 Pea<br>11.4.1<br>11.4.2<br>11.4.3<br>11.4.4<br>11.4.5<br>1.5 Cali<br>11.5.1<br>11.5.2<br>11.5.3<br>1.6 Tota<br>11.6.1<br>11.6.2<br>11.6.3<br>11.6.4 | execution summary<br>endix - Algorithms used by MassLynx peak integration and quantitati<br>k Response                                                                                                    | on 25<br>25<br>25<br>26<br>26<br>26<br>26<br>26<br>26<br>26<br>26<br>26<br>26<br>27<br>27<br>28<br>28<br>29<br>29<br>29<br>29<br>29<br>29<br>29<br>29<br>30<br>31<br>31<br>31<br>31<br>31<br>32<br>32 |

| 11.6.5   | Peak Amount Calculations                                | 32 |
|----------|---------------------------------------------------------|----|
| 11.7 Lin | nits of Detection (LOD) and Limits of Quantitation(LOQ) | 33 |
| 11.7.1   | Chromatogram Noise Calculation                          | 33 |
| 11.7.2   | Chromatogram Area Noise                                 | 34 |
| 11.7.3   | Response Value for Noise                                | 34 |
| 11.7.4   | LOD and LOQ Concentrations                              | 34 |
| 11.7.5   | LOD and LOQ Flags                                       | 34 |

# 2. Purpose

This document describes a series of steps that when performed correctly will provide a means to ensure that the QuanLynx Application Manager is working as expected. Included in the Appendix are details of the actual algorithms employed by the application to calculate the results generated.

# 3. <u>Scope</u>

This document may be used by any QuanLynx Application Manager user to perform acceptance testing of the Application. It may also be used to derive user defined acceptance testing.

# 4. Revision History

This is the first issue of this document for the MassLynx Version 4.0 software.

# 5. Method

Using the standard data set provided with the MassLynx installation follow the steps detailed in the Test Preparation and Test Procedure sections, signing off each test that conforms to the expected results. On completion of the test the results should then be compared to the Acceptance Criteria and an overall assessment made on these results.

# 6. Acceptance Criteria

The test results must exactly match the results shown in this document unless otherwise indicated. The display appearance may not be identical to that shown in this document, as this will depend on the version of Windows being used and its configuration. In particular the Calibration Window header will differ from that shown in this document.

# 7. <u>Results</u>

A test result may be any one or combination of the following.

- data produced during the test which is saved to disk.
- printed data produced during the test and filed with the Operational Qualification.
- an action occurring during the test which is observed by the tester.

# 8. Test Preparation

Install MassLynx on a suitable computer. Depending on the screen resolution selected on the PC the screen may look slightly different to those shown in this document, these should only be minor differences and will not affect the test results. Check that the project QUANTIFY.PRO is also available on the system. To ensure that a known starting point for the test to be carried out the QuanLynx default settings need to be restored. From the MassLynx directory delete the file quanLynx.~ql, this will delete the current format settings and returns these to the default values.

Start MassLynx as normal responding to any prompts until the MassLynx top level browser window appears. If Security is installed a MassLynx Administrator should ensure the User account used has the privileges required to complete this test.

# 9. Test Procedure

# 9.1 Project Selection

From the MassLynx main menu select **File|Open Project...** Choose the quantify.pro project that can be found in the MassLynx directory and click **OK**. Now from the **Sample List** menu **Samples** select **Format|Load...** and select quantify.fmt and click **OK**. Select the **QuanLynx** shortcuts.

The Sample List should look like the one shown in Figure 1 below.

| View Dun Heln             |             |                   |                 |            |        |                           |        |         |  |
|---------------------------|-------------|-------------------|-----------------|------------|--------|---------------------------|--------|---------|--|
| Tiew Rou Eab              |             |                   |                 |            |        |                           |        |         |  |
| ا ا 😂 🖬 😂 🕨               | 🔄 🚺 🛛 🖉 Sho | rtcut 🐴 Queue 🚳 S | atus            |            |        |                           |        |         |  |
|                           |             |                   | Queue Is        | Empty      |        |                           |        |         |  |
|                           | Snectrum Ch | romatogram Man    | Edit - Sample   | 5.         |        |                           |        |         |  |
| QuanLynx                  | File Name   | Sample ID File    | Text MS File    | Inlet File | Bottle | Inject Volume Sample Type | Conc A | Control |  |
| A                         | 1 ASSAY01   | ID plasma         | blank DEFAULT   | DEFAULT    | 1      | 10.000 Blank              | 0      |         |  |
|                           | 2 ASSAY02   | ID2 0.2pg/        | mistd DEFAULT   | DEFAULT    | 2      | 10.000 Standard           | 0.2    |         |  |
| Edit Method               | 3 ASSAY03   | ID3 0.5pg/        | mistd DEFAULT   | DEFAULT    | 3      | 10.000 Standard           | 0.5    |         |  |
| Eart Method               | 4 ASSAY04   | ID4 0.75pg        | /ml std DEFAULT | DEFAULT    | 4      | 10.000 Standard           | 0.75   |         |  |
| 1570                      | 5 ASSAY05   | ID5 1pg/m         | std DEFAULT     | DEFAULT    | 5      | 10.000 Standard           | 1      |         |  |
| the T                     | 6 ASSAY06   | ID6 2pg/m         | std DEFAULT     | DEFAULT    | 6      | 10.000 Standard           | 2      |         |  |
| Process Samples           | 7 ASSAY07   | ID7 5pg/m         | std DEFAULT     | DEFAULT    | 7      | 10.000 Standard           | 5      |         |  |
|                           | 8 ASSAY08   | ID8 10pg/r        | nl std DEFAULT  | DEFAULT    | 8      | 10.000 Standard           | 10     |         |  |
|                           | 9 ASSAY09   | ID9 15pg/r        | nl std DEFAULT  | DEFAULT    | 9      | 10.000 Standard           | 15     |         |  |
| C S                       | 10 ASSAY10  | ID10 0.3pg/       | mIQC DEFAULT    | DEFAULT    | 10     | 10.000 QC                 | 0.3    |         |  |
| View Results              | 11 ASSAY11  | ID11 2pg/m        | QC DEFAULT      | DEFAULT    | 11     | 10.000 QC                 | 2      |         |  |
|                           | 12 ASSAY12  | ID12 12pg/i       | nI QC DEFAULT   | DEFAULT    | 12     | 10.000 QC                 | 12     |         |  |
| 9h                        | 13 ASSAY13  | ID13 Rat sa       | mple 01 DEFAULT | DEFAULT    | 13     | 10.000 Blank              | 0      |         |  |
|                           | 14 ASSAY14  | ID14 Rat sa       | nple 02 DEFAULT | DEFAULT    | 14     | 10.000 Analyte            | 0      |         |  |
| Edit Quan-Optimize Method | 15 ASSAY15  | ID15 Rat sa       | mple 03 DEFAULT | DEFAULT    | 15     | 10.000 Analyte            | 0      |         |  |
|                           | 16 ASSAY16  | ID16 Rat sa       | mple 04 DEFAULT | DEFAULT    | 16     | 10.000 Analyte            | 0      |         |  |
| Q                         | 17 ASSAY17  | ID17 Rat sa       | mple 05 DEFAULT | DEFAULT    | 17     | 10.000 Analyte            | 0      |         |  |
| Bun Quan-Ontimiza         | 18 ASSAY18  | ID18 Rat sa       | nple 06 DEFAULT | DEFAULT    | 18     | 10.000 Analyte            | 0      |         |  |
| Run Quan-Optimize         | 19 ASSAY19  | ID19 Rat sa       | mple 07 DEFAULT | DEFAULT    | 19     | 10.000 Analyte            | 0      |         |  |
| Ø                         | 20 ASSAY20  | ID20 Rat sa       | nple 08 DEFAULT | DEFAULT    | 20     | 10.000 Analyte            | 0      |         |  |
|                           | 21 ASSAY21  | ID21 Rat sa       | nple 09 DEFAULT | DEFAULT    | 21     | 10.000 Analyte            | 0      |         |  |
| View Optimization Results | 22 ASSAY22  | ID22 Rat sa       | nple 10 DEFAULT | DEFAULT    | 22     | 10.000 Analyte            | 0      |         |  |
|                           | 23 ASSAY23  | ID23 Rat sa       | mple 11 DEFAULT | DEFAULT    | 23     | 10.000 Analyte            | 0      |         |  |
|                           | 24 ASSAY24  | ID24 Rat sa       | mple 12 DEFAULT | DEFAULT    | 24     | 10.000 Analyte            | 0      |         |  |
|                           | 25 ASSAY25  | ID25 Rat sa       | mple 13 DEFAULT | DEFAULT    | 25     | 10.000 Analyte            | 0      |         |  |
|                           | 26 ASSAY26  | ID26 Rat sa       | mple 14 DEFAULT | DEFAULT    | 26     | 10.000 Analyte            | 0      |         |  |
|                           | 27 ASSAY27  | ID27 Rat sa       | mple 15 DEFAULT | DEFAULT    | 27     | 10.000 Analyte            | 0      |         |  |
|                           | 28 ASSAY28  | ID28 Rat sa       | nple 16 DEFAULT | DEFAULT    | 28     | 10.000 Analyte            | 0      |         |  |
|                           | 29 ASSAY29  | ID29 Rat sa       | mple 17 DEFAULT | DEFAULT    | 29     | 10.000 Analyte            | 0      |         |  |
|                           | 30 ASSAY30  | ID30 12pg/i       | N QC DEFAULT    | DEFAULT    | 60     | 10.000 QC                 | 12     |         |  |
|                           | 31 ASSAY31  | ID31 plasma       | blank DEFAULT   | DEFAULT    | 61     | 10.000 Blank              | 0      |         |  |
|                           | 32 ASSAY32  | ID32 0.2pg/       | ml std DEFAULT  | DEFAULT    | 62     | 10.000 Standard           | 0.2    |         |  |
|                           | 33 ASSAY33  | ID33 0.5pg/       | mlstd DEFAULT   | DEFAULT    | 63     | 10.000 Standard           | 0.5    |         |  |
|                           | 4           |                   |                 |            |        |                           |        |         |  |

# Figure 1 Quantify.pro sample list.

Note The actual items that appear on the QuanLynx shortcut will depend on the chosen installation options.

# 9.2 Import File

From the MassLynx top level with **QuanLynx** shortcuts selected, click **View Results** to open the QuanLynx Browser. From the **File** menu select **Import Quan Data...** Select the project.ini file from the quantify.pro folder found in the MassLynx directory and click **OK**. Whilst the project is being imported a progress bar will be displayed at the bottom right of the Browser window.

The QuanLynx Browser should now look similar to that shown in Figure 2 below.

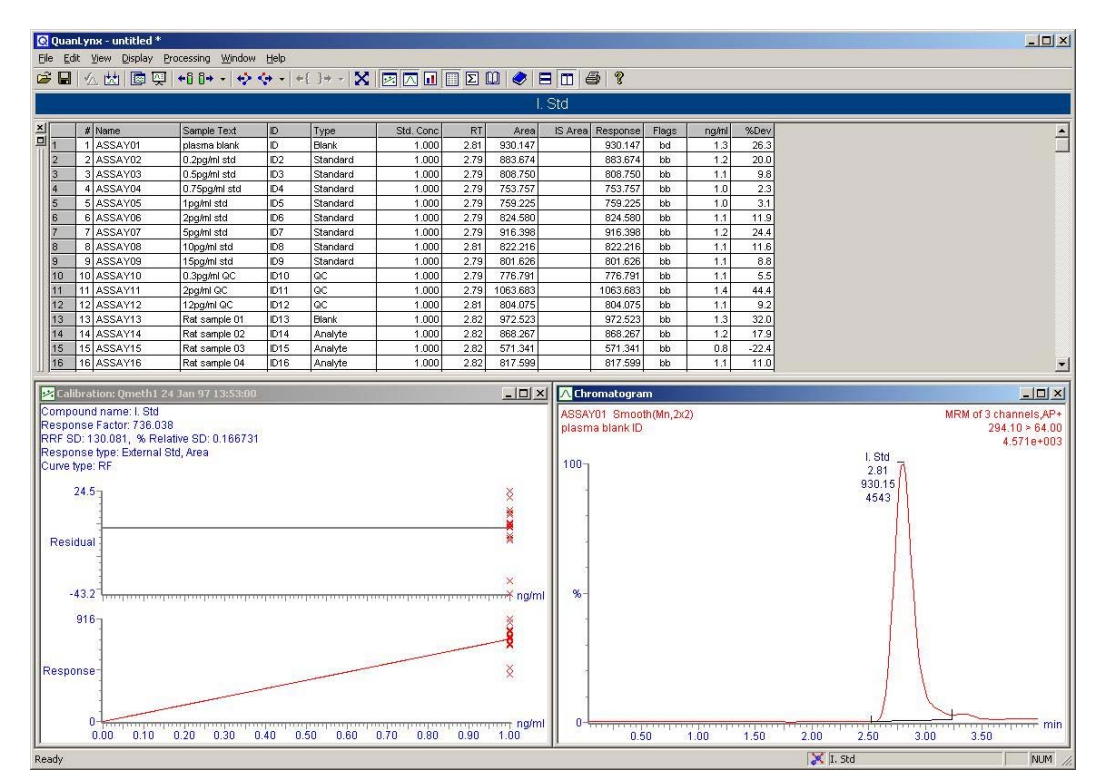

# Figure 2 Data import in QuanLynx

Note The window layout may differ if these have been altered since MassLynx was installed.

# 9.3 Initial Data Values

In the QuanLynx Browser ensure that **1. Std** is selected and check that the Results Summary contains the data as shown in Table 1 below.

| #  | Name    | Sample Text   | ID   | Туре     | Std. Conc | RT   | Area IS Area | Response Fl | ags | ng/ml | %Dev  |
|----|---------|---------------|------|----------|-----------|------|--------------|-------------|-----|-------|-------|
| 1  | ASSAY01 | plasma blank  | ID   | Blank    | 1.000     | 2.81 | 930.147      | 930.147     | bd  | 1.3   | 26.3  |
| 2  | ASSAY02 | 0.2pg/ml std  | ID2  | Standard | 1.000     | 2.79 | 883.674      | 883.674     | bb  | 1.2   | 20.0  |
| 3  | ASSAY03 | 0.5pg/ml std  | ID3  | Standard | 1.000     | 2.79 | 808.750      | 808.750     | bb  | 1.1   | 9.8   |
| 4  | ASSAY04 | 0.75pg/ml std | ID4  | Standard | 1.000     | 2.79 | 753.757      | 753.757     | bb  | 1.0   | 2.3   |
| 5  | ASSAY05 | 1pg/ml std    | ID5  | Standard | 1.000     | 2.79 | 759.225      | 759.225     | bb  | 1.0   | 3.1   |
| 6  | ASSAY06 | 2pg/ml std    | ID6  | Standard | 1.000     | 2.79 | 824.580      | 824.580     | bb  | 1.1   | 11.9  |
| 7  | ASSAY07 | 5pg/ml std    | ID7  | Standard | 1.000     | 2.79 | 916.398      | 916.398     | bb  | 1.2   | 24.4  |
| 8  | ASSAY08 | 10pg/ml std   | ID8  | Standard | 1.000     | 2.81 | 822.216      | 822.216     | bb  | 1.1   | 11.6  |
| 9  | ASSAY09 | 15pg/ml std   | ID9  | Standard | 1.000     | 2.79 | 801.626      | 801.626     | bb  | 1.1   | 8.8   |
| 10 | ASSAY10 | 0.3pg/ml QC   | ID10 | QC       | 1.000     | 2.79 | 776.791      | 776.791     | bb  | 1.1   | 5.5   |
| 11 | ASSAY11 | 2pg/ml QC     | ID11 | QC       | 1.000     | 2.79 | 1063.683     | 1063.683    | bb  | 1.4   | 44.4  |
| 12 | ASSAY12 | 12pg/ml QC    | ID12 | QC       | 1.000     | 2.81 | 804.075      | 804.075     | bb  | 1.1   | 9.2   |
| 13 | ASSAY13 | Rat sample 01 | ID13 | Blank    | 1.000     | 2.82 | 972.523      | 972.523     | bb  | 1.3   | 32.0  |
| 14 | ASSAY14 | Rat sample 02 | ID14 | Analyte  | 1.000     | 2.82 | 868.267      | 868.267     | bb  | 1.2   | 17.9  |
| 15 | ASSAY15 | Rat sample 03 | ID15 | Analyte  | 1.000     | 2.82 | 571.341      | 571.341     | bb  | 0.8   | -22.4 |
| 16 | ASSAY16 | Rat sample 04 | ID16 | Analyte  | 1.000     | 2.82 | 817.599      | 817.599     | bb  | 1.1   | 11.0  |
| 17 | ASSAY17 | Rat sample 05 | ID17 | Analyte  | 1.000     | 2.82 | 817.181      | 817.181     | bb  | 1.1   | 10.9  |
| 18 | ASSAY18 | Rat sample 06 | ID18 | Analyte  | 1.000     | 2.82 | 727.503      | 727.503     | bb  | 1.0   | -1.2  |
| 19 | ASSAY19 | Rat sample 07 | ID19 | Analyte  | 1.000     | 2.82 | 924.266      | 924.266     | bb  | 1.3   | 25.5  |
| 20 | ASSAY20 | Rat sample 08 | ID20 | Analyte  | 1.000     | 2.82 | 641.667      | 641.667     | bb  | 0.9   | -12.9 |
| 21 | ASSAY21 | Rat sample 09 | ID21 | Analyte  | 1.000     | 2.82 | 690.912      | 690.912     | bb  | 0.9   | -6.2  |
| 22 | ASSAY22 | Rat sample 10 | ID22 | Analyte  | 1.000     | 2.82 | 692.057      | 692.057     | bb  | 0.9   | -6.0  |
| 23 | ASSAY23 | Rat sample 11 | ID23 | Analyte  | 1.000     | 2.82 | 890.020      | 890.020     | bb  | 1.2   | 20.8  |
| 24 | ASSAY24 | Rat sample 12 | ID24 | Analyte  | 1.000     | 2.82 | 835.173      | 835.173     | bb  | 1.1   | 13.4  |
| 25 | ASSAY25 | Rat sample 13 | ID25 | Analvte  | 1.000     | 2.82 | 372.693      | 372.693     | bb  | 0.5   | -49.4 |
| 26 | ASSAY26 | Rat sample 14 | ID26 | Analyte  | 1.000     | 2.82 | 816.763      | 816.763     | bb  | 1.1   | 10.9  |
| 27 | ASSAY27 | Rat sample 15 | ID27 | Analvte  | 1.000     | 2.82 | 733.391      | 733.391     | bb  | 1.0   | -0.4  |
| 28 | ASSAY28 | Ratsample 16  | ID28 | Analvte  | 1.000     | 2.82 | 736.818      | 736.818     | bb  | 1.0   | 0.0   |
| 29 | ASSAY29 | Rat sample 17 | ID29 | Analvte  | 1.000     | 2.84 | 782.950      | 782.950     | bb  | 1.1   | 6.3   |
| 30 | ASSAY30 | 12pa/ml QC    | ID60 | QĆ       | 1.000     | 2.81 | 1263.891     | 1263.891    | bb  | 1.7   | 71.6  |
| 31 | ASSAY31 | plasma blank  | ID61 | Blank    | 1.000     | 2.82 | 13.485       | 13.485      | bb  | 0.0   | -98.2 |
| 32 | ASSAY32 | 0.2pg/ml std  | ID62 | Standard | 1.000     | 2.81 | 685.769      | 685.769     | bb  | 0.9   | -6.9  |
| 33 | ASSAY33 | 0.5pg/ml std  | ID63 | Standard | 1.000     | 2.81 | 683.362      | 683.362     | bd  | 0.9   | -7.2  |
| 34 | ASSAY34 | 0.75pg/ml std | ID64 | Standard | 1.000     | 2.81 | 699.598      | 699.598     | bb  | 0.9   | -5.0  |
| 35 | ASSAY35 | 1pg/ml std    | ID65 | Standard | 1.000     | 2.81 | 417.738      | 417.738     | bb  | 0.6   | -43.3 |
| 36 | ASSAY36 | 2pg/ml std    | ID66 | Standard | 1.000     | 2.81 | 761.854      | 761.854     | bd  | 1.0   | 3.4   |
| 37 | ASSAY37 | 5pa/ml std    | ID67 | Standard | 1.000     | 2.81 | 740.750      | 740.750     | bb  | 1.0   | 0.6   |
| 38 | ASSAY38 | 10pg/ml std   | ID68 | Standard | 1.000     | 2.79 | 480.845      | 480.845     | bb  | 0.7   | -34.7 |
| 39 | ASSAY39 | 15pg/ml std   | ID69 | Standard | 1.000     | 2.81 | 745.369      | 745.369     | bb  | 1.0   | 1.2   |

Table 1 Initial results summary

# 9.4 Calculations

From the QuanLynx options select **Process Samples** and set the parameters as shown in Figure 3 below.

| Update Method Times     | Project<br>[C:\MassLynx\Quantify.PR0 |        |
|-------------------------|--------------------------------------|--------|
| 🔢 🔽 Integrate Samples   | Quantify<br>From Sample 1 Io Samp    | le [39 |
| 📰 🔽 Calibrate Standards | Method: Qmeth1                       | Browse |
| 😹 🔽 Quantify Samples    | Curve: Qmeth1                        | Browse |
| Print Quantify Reports  | LIMS Export<br>File: Lims.txt        | Browse |
| Export Results to LIMS  | ОК                                   | Cancel |

## Figure 3 Create QuanLynx dataset

Click the **OK** button and then maximise the QuanLynx Browser. Click **Yes** to the prompt to Save changes to the untitled file. Then **Save As** test1.

Whilst the data is being processed a progress bar will be displayed at the bottom right of the Browser window.

# 9.5 Results

In the QuanLynx Browser the results displayed will automatically be **1. Std**, which is an internal standard. Check that the results summary contains the data as shown in Table 2 below.

| #  | Name    | Sample Text   | ID   | Туре     | Std. Conc | RT   | Area IS Area | <b>Response</b> Fla | gs r | ng/ml | %Dev  |
|----|---------|---------------|------|----------|-----------|------|--------------|---------------------|------|-------|-------|
| 1  | ASSAY01 | plasma blank  | ID   | Blank    | 1.000     | 2.81 | 930.147      | 930.147             | bd   | 1.3   | 26.3  |
| 2  | ASSAY02 | 0.2pg/ml std  | ID2  | Standard | 1.000     | 2.79 | 883.674      | 883.674             | bb   | 1.2   | 20.0  |
| 3  | ASSAY03 | 0.5pg/ml std  | ID3  | Standard | 1.000     | 2.79 | 808.750      | 808.750             | bb   | 1.1   | 9.8   |
| 4  | ASSAY04 | 0.75pg/ml std | ID4  | Standard | 1.000     | 2.79 | 753.757      | 753.757             | bb   | 1.0   | 2.3   |
| 5  | ASSAY05 | 1pg/ml std    | ID5  | Standard | 1.000     | 2.79 | 759.225      | 759.225             | bb   | 1.0   | 3.1   |
| 6  | ASSAY06 | 2pg/ml std    | ID6  | Standard | 1.000     | 2.79 | 824.580      | 824.580             | bb   | 1.1   | 11.9  |
| 7  | ASSAY07 | 5pg/ml std    | ID7  | Standard | 1.000     | 2.79 | 916.398      | 916.398             | bb   | 1.2   | 24.4  |
| 8  | ASSAY08 | 10pg/ml std   | ID8  | Standard | 1.000     | 2.81 | 822.216      | 822.216             | bb   | 1.1   | 11.6  |
| 9  | ASSAY09 | 15pg/ml std   | ID9  | Standard | 1.000     | 2.79 | 801.626      | 801.626             | bb   | 1.1   | 8.8   |
| 10 | ASSAY10 | 0.3pg/ml QC   | ID10 | QC       | 1.000     | 2.79 | 776.791      | 776.791             | bb   | 1.1   | 5.5   |
| 11 | ASSAY11 | 2pg/ml QC     | ID11 | QC       | 1.000     | 2.79 | 1063.683     | 1063.683            | bb   | 1.4   | 44.4  |
| 12 | ASSAY12 | 12pg/ml QC    | ID12 | QC       | 1.000     | 2.81 | 804.075      | 804.075             | bb   | 1.1   | 9.2   |
| 13 | ASSAY13 | Rat sample 01 | ID13 | Blank    | 1.000     | 2.82 | 972.523      | 972.523             | bb   | 1.3   | 32.0  |
| 14 | ASSAY14 | Rat sample 02 | ID14 | Analyte  | 1.000     | 2.82 | 868.267      | 868.267             | bb   | 1.2   | 17.9  |
| 15 | ASSAY15 | Rat sample 03 | ID15 | Analyte  | 1.000     | 2.82 | 571.341      | 571.341             | bb   | 0.8   | -22.4 |
| 16 | ASSAY16 | Rat sample 04 | ID16 | Analyte  | 1.000     | 2.82 | 817.599      | 817.599             | bb   | 1.1   | 11.0  |
| 17 | ASSAY17 | Rat sample 05 | ID17 | Analyte  | 1.000     | 2.82 | 817.181      | 817.181             | bb   | 1.1   | 10.9  |
| 18 | ASSAY18 | Rat sample 06 | ID18 | Analyte  | 1.000     | 2.82 | 727.503      | 727.503             | bb   | 1.0   | -1.2  |
| 19 | ASSAY19 | Rat sample 07 | ID19 | Analyte  | 1.000     | 2.82 | 924.266      | 924.266             | bb   | 1.3   | 25.5  |
| 20 | ASSAY20 | Rat sample 08 | ID20 | Analyte  | 1.000     | 2.82 | 641.667      | 641.667             | bb   | 0.9   | -12.9 |
| 21 | ASSAY21 | Rat sample 09 | ID21 | Analyte  | 1.000     | 2.82 | 690.912      | 690.912             | bb   | 0.9   | -6.2  |
| 22 | ASSAY22 | Rat sample 10 | ID22 | Analyte  | 1.000     | 2.82 | 692.057      | 692.057             | bb   | 0.9   | -6.0  |
| 23 | ASSAY23 | Rat sample 11 | ID23 | Analyte  | 1.000     | 2.82 | 890.020      | 890.020             | bb   | 1.2   | 20.8  |
| 24 | ASSAY24 | Rat sample 12 | ID24 | Analyte  | 1.000     | 2.82 | 835.173      | 835.173             | bb   | 1.1   | 13.4  |
| 25 | ASSAY25 | Rat sample 13 | ID25 | Analyte  | 1.000     | 2.82 | 372.693      | 372.693             | bb   | 0.5   | -49.4 |
| 26 | ASSAY26 | Rat sample 14 | ID26 | Analyte  | 1.000     | 2.82 | 816.763      | 816.763             | bb   | 1.1   | 10.9  |
| 27 | ASSAY27 | Rat sample 15 | ID27 | Analyte  | 1.000     | 2.82 | 733.391      | 733.391             | bb   | 1.0   | -0.4  |
| 28 | ASSAY28 | Ratsample 16  | ID28 | Analyte  | 1.000     | 2.82 | 736.818      | 736.818             | bb   | 1.0   | 0.0   |
| 29 | ASSAY29 | Rat sample 17 | ID29 | Analyte  | 1.000     | 2.84 | 782.950      | 782.950             | bb   | 1.1   | 6.3   |
| 30 | ASSAY30 | 12pg/ml QC    | ID60 | QC       | 1.000     | 2.81 | 1263.891     | 1263.891            | bb   | 1.7   | 71.6  |
| 31 | ASSAY31 | plasma blank  | ID61 | Blank    | 1.000     | 2.82 | 13.485       | 13.485              | bb   | 0.0   | -98.2 |
| 32 | ASSAY32 | 0.2pg/ml std  | ID62 | Standard | 1.000     | 2.81 | 685.769      | 685.769             | bb   | 0.9   | -6.9  |
| 33 | ASSAY33 | 0.5pg/ml std  | ID63 | Standard | 1.000     | 2.81 | 683.362      | 683.362             | bd   | 0.9   | -7.2  |
| 34 | ASSAY34 | 0.75pg/ml std | ID64 | Standard | 1.000     | 2.81 | 699.598      | 699.598             | bb   | 0.9   | -5.0  |
| 35 | ASSAY35 | 1pg/ml std    | ID65 | Standard | 1.000     | 2.81 | 417.738      | 417.738             | bb   | 0.6   | -43.3 |
| 36 | ASSAY36 | 2pg/ml std    | ID66 | Standard | 1.000     | 2.81 | 761.854      | 761.854             | bd   | 1.0   | 3.4   |
| 37 | ASSAY37 | 5pg/ml std    | ID67 | Standard | 1.000     | 2.81 | 740.750      | 740.750             | bb   | 1.0   | 0.6   |
| 38 | ASSAY38 | 10pg/ml std   | ID68 | Standard | 1.000     | 2.79 | 480.845      | 480.845             | bb   | 0.7   | -34.7 |
| 39 | ASSAY39 | 15pg/ml std   | ID69 | Standard | 1.000     | 2.81 | 745.369      | 745.369             | bb   | 1.0   | 1.2   |

## Table 2 1 Std results summary

Now click on the **Next Compound** button **Grant** are displayed. Check that the data matches that shown in Table 3 below.

| #  | Name    | Sample Text   | ID   | Туре     | Std. Conc | RT   | Area     | IS Area  | Response | Flags | ng/ml | %Dev  |
|----|---------|---------------|------|----------|-----------|------|----------|----------|----------|-------|-------|-------|
| 1  | ASSAY01 | plasma blank  | ID   | Blank    |           |      |          | 930.147  |          |       |       |       |
| 2  | ASSAY02 | 0.2pg/ml std  | ID2  | Standard | 0.200     | 2.79 | 101.248  | 883.674  | 0.115    | bb    | 0.2   | 6.3   |
| 3  | ASSAY03 | 0.5pg/ml std  | ID3  | Standard | 0.500     | 2.79 | 230.660  | 808.750  | 0.285    | bb    | 0.5   | 3.9   |
| 4  | ASSAY04 | 0.75pg/ml std | ID4  | Standard | 0.750     | 2.79 | 294.603  | 753.757  | 0.391    | bb    | 0.7   | -5.3  |
| 5  | ASSAY05 | 1pg/ml std    | ID5  | Standard | 1.000     | 2.79 | 415.267  | 759.225  | 0.547    | bb    | 1.0   | -0.9  |
| 6  | ASSAY06 | 2pg/ml std    | ID6  | Standard | 2.000     | 2.79 | 869.522  | 824.580  | 1.055    | bb    | 1.9   | -4.8  |
| 7  | ASSAY07 | 5pg/ml std    | ID7  | Standard | 5.000     | 2.79 | 2486.259 | 916.398  | 2.713    | bb    | 4.9   | -2.2  |
| 8  | ASSAY08 | 10pg/ml std   | ID8  | Standard | 10.000    | 2.81 | 4816.926 | 822.216  | 5.858    | bb    | 10.6  | 5.5   |
| 9  | ASSAY09 | 15pg/ml std   | ID9  | Standard | 15.000    | 2.79 | 6389.434 | 801.626  | 7.971    | bb    | 14.4  | -4.3  |
| 10 | ASSAY10 | 0.3pg/ml QC   | ID10 | QC       | 0.300     | 2.79 | 142.058  | 776.791  | 0.183    | bb    | 0.3   | 11.8  |
| 11 | ASSAY11 | 2pg/ml QC     | ID11 | QC       | 2.000     | 2.79 | 1089.498 | 1063.683 | 1.024    | bd    | 1.9   | -7.5  |
| 12 | ASSAY12 | 12pg/ml QC    | ID12 | QC       | 12.000    | 2.81 | 4869.008 | 804.075  | 6.055    | bb    | 10.9  | -9.1  |
| 13 | ASSAY13 | Rat sample 01 | ID13 | Blank    |           | 2.82 | 7.917    | 972.523  | 0.008    | bb    | 0.0   |       |
| 14 | ASSAY14 | Rat sample 02 | ID14 | Analyte  |           | 2.82 | 1592.845 | 868.267  | 1.835    | bb    | 3.3   |       |
| 15 | ASSAY15 | Rat sample 03 | ID15 | Analyte  |           | 2.82 | 1166.141 | 571.341  | 2.041    | bb    | 3.7   |       |
| 16 | ASSAY16 | Rat sample 04 | ID16 | Analyte  |           | 2.82 | 1706.613 | 817.599  | 2.087    | bb    | 3.8   |       |
| 17 | ASSAY17 | Rat sample 05 | ID17 | Analyte  |           | 2.82 | 890.391  | 817.181  | 1.090    | bb    | 2.0   |       |
| 18 | ASSAY18 | Rat sample 06 | ID18 | Analyte  |           | 2.82 | 800.093  | 727.503  | 1.100    | bb    | 2.0   |       |
| 19 | ASSAY19 | Rat sample 07 | ID19 | Analyte  |           | 2.82 | 518.311  | 924.266  | 0.561    | bb    | 1.0   |       |
| 20 | ASSAY20 | Rat sample 08 | ID20 | Analyte  |           | 2.82 | 1461.135 | 641.667  | 2.277    | bb    | 4.1   |       |
| 21 | ASSAY21 | Rat sample 09 | ID21 | Analyte  |           | 2.82 | 2032.159 | 690.912  | 2.941    | bb    | 5.3   |       |
| 22 | ASSAY22 | Rat sample 10 | ID22 | Analyte  |           | 2.82 | 224.831  | 692.057  | 0.325    | bb    | 0.6   |       |
| 23 | ASSAY23 | Rat sample 11 | ID23 | Analyte  |           | 2.82 | 1986.594 | 890.020  | 2.232    | bb    | 4.0   |       |
| 24 | ASSAY24 | Rat sample 12 | ID24 | Analyte  |           | 2.82 | 1078.103 | 835.173  | 1.291    | bb    | 2.3   |       |
| 25 | ASSAY25 | Rat sample 13 | ID25 | Analyte  |           | 2.82 | 682.509  | 372.693  | 1.831    | bb    | 3.3   |       |
| 26 | ASSAY26 | Rat sample 14 | ID26 | Analyte  |           | 2.82 | 2963.864 | 816.763  | 3.629    | bb    | 6.5   |       |
| 27 | ASSAY27 | Rat sample 15 | ID27 | Analyte  |           | 2.82 | 1715.681 | 733.391  | 2.339    | bb    | 4.2   |       |
| 28 | ASSAY28 | Ratsample 16  | ID28 | Analyte  |           | 2.82 | 1774.026 | 736.818  | 2.408    | bb    | 4.3   |       |
| 29 | ASSAY29 | Rat sample 17 | ID29 | Analyte  |           | 2.84 | 2982.158 | 782.950  | 3.809    | bb    | 6.9   |       |
| 30 | ASSAY30 | 12pg/ml QC    | ID60 | QC       | 12.000    | 2.81 | 7269.290 | 1263.891 | 5.752    | bb    | 10.4  | -13.7 |
| 31 | ASSAY31 | plasma blank  | ID61 | Blank    |           |      |          | 13.485   |          |       |       |       |
| 32 | ASSAY32 | 0.2pg/ml std  | ID62 | Standard | 0.200     | 2.81 | 76.763   | 685.769  | 0.112    | bb    | 0.2   | 3.9   |
| 33 | ASSAY33 | 0.5pg/ml std  | ID63 | Standard | 0.500     | 2.81 | 180.399  | 683.362  | 0.264    | bb    | 0.5   | -3.7  |
| 34 | ASSAY34 | 0.75pg/ml std | ID64 | Standard | 0.750     | 2.81 | 281.372  | 699.598  | 0.402    | bb    | 0.7   | -2.6  |
| 35 | ASSAY35 | 1pg/ml std    | ID65 | Standard | 1.000     | 2.81 | 227.031  | 417.738  | 0.543    | bb    | 1.0   | -1.5  |
| 36 | ASSAY36 | 2pg/ml std    | ID66 | Standard | 2.000     | 2.81 | 850.115  | 761.854  | 1.116    | bd    | 2.0   | 0.8   |
| 37 | ASSAY37 | 5pg/ml std    | ID67 | Standard | 5.000     | 2.81 | 2059.490 | 740.750  | 2.780    | bb    | 5.0   | 0.2   |
| 38 | ASSAY38 | 10pg/ml std   | ID68 | Standard | 10.000    | 2.79 | 2870.795 | 480.845  | 5.970    | bb    | 10.8  | 7.5   |
| 39 | ASSAY39 | 15pg/ml std   | ID69 | Standard | 15.000    | 2.81 | 6032.892 | 745.369  | 8.094    | bb    | 14.6  | -2.8  |

**Table 3 Parent results summary** 

Finally click the **Next Compound** button set again to display the **Metabolite** Results Summary. Check that the data matches that shown in Table 4 below.

|    |         |               |      | 2        |           |      |          |          |          |       |       |       |
|----|---------|---------------|------|----------|-----------|------|----------|----------|----------|-------|-------|-------|
| #  | Name    | Sample Text   | ID   | Туре     | Std. Conc | RT   | Area     | IS Area  | Response | Flags | ng/ml | %Dev  |
| 1  | ASSAY01 | plasma blank  | ID   | Blank    |           |      |          | 930.147  |          |       |       |       |
| 2  | ASSAY02 | 0.2pg/ml std  | ID2  | Standard | 0.200     | 2.63 | 55.113   | 883.674  | 0.062    | bb    | 0.2   | 11.2  |
| 3  | ASSAY03 | 0.5pg/ml std  | ID3  | Standard | 0.500     | 2.65 | 132.166  | 808.750  | 0.163    | bb    | 0.6   | 14.4  |
| 4  | ASSAY04 | 0.75pg/ml std | ID4  | Standard | 0.750     | 2.65 | 146.236  | 753.757  | 0.194    | bb    | 0.7   | -9.6  |
| 5  | ASSAY05 | 1pg/ml std    | ID5  | Standard | 1.000     | 2.65 | 204.967  | 759.225  | 0.270    | bb    | 0.9   | -5.9  |
| 6  | ASSAY06 | 2pg/ml std    | ID6  | Standard | 2.000     | 2.65 | 479.941  | 824.580  | 0.582    | bb    | 2.0   | 1.1   |
| 7  | ASSAY07 | 5pg/ml std    | ID7  | Standard | 5.000     | 2.65 | 1302.141 | 916.398  | 1.421    | bb    | 4.9   | -1.5  |
| 8  | ASSAY08 | 10pg/ml std   | ID8  | Standard | 10.000    | 2.65 | 2556.472 | 822.216  | 3.109    | bb    | 10.8  | 7.7   |
| 9  | ASSAY09 | 15pg/ml std   | ID9  | Standard | 15.000    | 2.65 | 3423.765 | 801.626  | 4.271    | bb    | 14.8  | -1.4  |
| 10 | ASSAY10 | 0.3pg/ml QC   | ID10 | QC       | 0.300     | 2.63 | 62.630   | 776.791  | 0.081    | bb    | 0.3   | -4.8  |
| 11 | ASSAY11 | 2pg/ml QC     | ID11 | QC       | 2.000     | 2.65 | 552.174  | 1063.683 | 0.519    | bb    | 1.8   | -9.8  |
| 12 | ASSAY12 | 12pg/ml QC    | ID12 | QC       | 12.000    | 2.65 | 2507.856 | 804.075  | 3.119    | bb    | 10.8  | -10   |
| 13 | ASSAY13 | Rat sample 01 | ID13 | Blank    |           |      |          | 972.523  |          |       |       |       |
| 14 | ASSAY14 | Rat sample 02 | ID14 | Analyte  |           | 2.66 | 804.966  | 868.267  | 0.927    | bb    | 3.2   |       |
| 15 | ASSAY15 | Rat sample 03 | ID15 | Analyte  |           | 2.66 | 657.440  | 571.341  | 1.151    | bb    | 4.0   |       |
| 16 | ASSAY16 | Rat sample 04 | ID16 | Analyte  |           | 2.66 | 962.961  | 817.599  | 1.178    | bb    | 4.1   |       |
| 17 | ASSAY17 | Rat sample 05 | ID17 | Analyte  |           | 2.66 | 515.624  | 817.181  | 0.631    | bb    | 2.2   |       |
| 18 | ASSAY18 | Rat sample 06 | ID18 | Analyte  |           | 2.66 | 444.401  | 727.503  | 0.611    | bb    | 2.1   |       |
| 19 | ASSAY19 | Rat sample 07 | ID19 | Analyte  |           | 2.68 | 258.598  | 924.266  | 0.280    | bb    | 1.0   |       |
| 20 | ASSAY20 | Rat sample 08 | ID20 | Analyte  |           | 2.66 | 813.804  | 641.667  | 1.268    | bb    | 4.4   |       |
| 21 | ASSAY21 | Rat sample 09 | ID21 | Analyte  |           | 2.68 | 1184.878 | 690.912  | 1.715    | bb    | 5.9   |       |
| 22 | ASSAY22 | Rat sample 10 | ID22 | Analyte  |           | 2.68 | 113.328  | 692.057  | 0.164    | bb    | 0.6   |       |
| 23 | ASSAY23 | Rat sample 11 | ID23 | Analyte  |           | 2.68 | 1195.566 | 890.020  | 1.343    | bb    | 4.7   |       |
| 24 | ASSAY24 | Rat sample 12 | ID24 | Analyte  |           | 2.68 | 617.358  | 835.173  | 0.739    | bb    | 2.6   |       |
| 25 | ASSAY25 | Rat sample 13 | ID25 | Analyte  |           | 2.68 | 363.418  | 372.693  | 0.975    | bb    | 3.4   |       |
| 26 | ASSAY26 | Rat sample 14 | ID26 | Analyte  |           | 2.68 | 1683.629 | 816.763  | 2.061    | bb    | 7.1   |       |
| 27 | ASSAY27 | Rat sample 15 | ID27 | Analyte  |           | 2.68 | 1046.488 | 733.391  | 1.427    | bb    | 4.9   |       |
| 28 | ASSAY28 | Ratsample 16  | ID28 | Analyte  |           | 2.68 | 1040.561 | 736.818  | 1.412    | bb    | 4.9   |       |
| 29 | ASSAY29 | Rat sample 17 | ID29 | Analyte  |           | 2.68 | 1578.182 | 782.950  | 2.016    | bb    | 7.0   |       |
| 30 | ASSAY30 | 12pg/ml QC    | ID60 | QC       | 12.000    | 2.66 | 2806.523 | 1263.891 | 2.221    | bb    | 7.7   | -35.9 |
| 31 | ASSAY31 | plasma blank  | ID61 | Blank    |           |      |          | 13.485   |          |       |       |       |
| 32 | ASSAY32 | 0.2pg/ml std  | ID62 | Standard | 0.200     | 2.66 | 38.468   | 685.769  | 0.056    | bb    | 0.2   | 0.4   |
| 33 | ASSAY33 | 0.5pg/ml std  | ID63 | Standard | 0.500     | 2.66 | 103.563  | 683.362  | 0.152    | bb    | 0.5   | 6.2   |
| 34 | ASSAY34 | 0.75pg/ml std | ID64 | Standard | 0.750     | 2.66 | 136.094  | 699.598  | 0.195    | bb    | 0.7   | -9.3  |
| 35 | ASSAY35 | 1pg/ml std    | ID65 | Standard | 1.000     | 2.65 | 115.758  | 417.738  | 0.277    | bb    | 1.0   | -3.4  |
| 36 | ASSAY36 | 2pg/ml std    | ID66 | Standard | 2.000     | 2.66 | 401.251  | 761.854  | 0.527    | bb    | 1.8   | -8.5  |
| 37 | ASSAY37 | 5pg/ml std    | ID67 | Standard | 5.000     | 2.66 | 1039.202 | 740.750  | 1.403    | bb    | 4.9   | -2.8  |
| 38 | ASSAY38 | 10pg/ml std   | ID68 | Standard | 10.000    | 2.65 | 1472.140 | 480.845  | 3.062    | bb    | 10.6  | 6.0   |
| 39 | ASSAY39 | 15pg/ml std   | ID69 | Standard | 15.000    | 2.66 | 3080.854 | 745.369  | 4.133    | bb    | 14.3  | -4.6  |

Table 4 Metabolite results summary

| Checked |  | Date |  |
|---------|--|------|--|
|---------|--|------|--|

# 9.6 Editing Calibration Curves

With the **1. Std** compound selected in the QuanLynx Browser click on the **Toggle Chromatogram** button

to remove the Chromatogram window. Then maximise the Calibration window so that the Browser appears as in Figure 4 shown below.

| 💽 Quan    | Lynx - untitled *     |                   |        |                |           |      |          |          |          |         |       |      |        |          |      |        |      | _ [] ×       |
|-----------|-----------------------|-------------------|--------|----------------|-----------|------|----------|----------|----------|---------|-------|------|--------|----------|------|--------|------|--------------|
| Ele Edit  | t ⊻iew Display E      | Processing Window | Help   |                |           |      |          |          |          |         |       |      |        |          |      |        |      |              |
| 🛎 日       | 公園 國奥                 | +0 0+ - +>        | 🍫 🗕 +  | {}⇒ - <b>X</b> |           | Σ    |          | 3 🗆 🧯    | 3 ?      |         |       |      |        |          |      |        |      |              |
|           |                       |                   |        |                |           |      | 1        | . Std    |          |         |       |      |        |          |      |        |      |              |
| ×         | # Name                | Sample Text       | ID     | Туре           | Std. Conc | RT   | Area     | IS Area  | Response | Flags   | ng/ml | %Dev |        |          |      |        |      |              |
| 비 1       | 1 ASSAY01             | plasma blank      | ID     | Blank          | 1.000     | 2.81 | 930.147  |          | 930.147  | bd      | 1.3   | 26.3 | 8      |          |      |        |      |              |
| 2         | 2 ASSAY02             | 0.2pg/ml std      | ID2    | Standard       | 1.000     | 2.79 | 883.674  |          | 883.674  | bb      | 1.2   | 20.0 | 8      |          |      |        |      |              |
| 3         | 3 ASSAY03             | 0.5pg/ml std      | ID3    | Standard       | 1.000     | 2.79 | 808.750  |          | 808.750  | bb      | 1.1   | 9.8  | 8      |          |      |        |      |              |
| 4         | 4 ASSAY04             | 0.75pg/ml std     | ID4    | Standard       | 1.000     | 2.79 | 753.757  |          | 753.757  | bb      | 1.0   | 2.3  |        |          |      |        |      |              |
| 5         | 5 ASSAY05             | 1pg/ml std        | ID5    | Standard       | 1.000     | 2.79 | 759.225  |          | 759.225  | bb      | 1.0   | 3.1  | 2      |          |      |        |      |              |
| 6         | 6 ASSAY06             | 2pg/ml std        | ID6    | Standard       | 1.000     | 2.79 | 824.580  |          | 824.580  | bb      | 1.1   | 11.9 | 8      |          |      |        |      |              |
| 1         | 7 ASSAY07             | 5pg/ml std        | 107    | Standard       | 1.000     | 2.79 | 916.398  |          | 916.398  | bb      | 1.2   | 24.4 | 2      |          |      |        |      |              |
| 8         | 0 ASSAYU8             | 10pg/mi std       | 108    | Standard       | 1.000     | 2.81 | 822.216  |          | 822.216  | 00      | 1.1   | 11.6 |        |          |      |        |      |              |
| 9         | 9 ASSAYU9             | i opgimi sta      | 109    | standard       | 1.000     | 2.79 | 801.626  |          | 801.626  | aa      | 1.1   | 8.8  |        |          |      |        |      |              |
| 10        | 10 ASSAY10            | U.apg/ml GC       | ID10   | QC OC          | 1.000     | 2.79 | 4000.000 |          | 4000.000 | da      | 1.1   | 5.5  |        |          |      |        |      |              |
| 11        | 11 ASSAY11            | 2pg/mi GC         | 1011   | QC .           | 1.000     | 2.79 | 1053.583 |          | 1063.683 | 00      | 1.4   | 44.4 | 8      |          |      |        |      |              |
| 12        | 12 ASSAT12            | Det samula 04     | 1012   | Disale         | 1.000     | 2.01 | 004.075  |          | 004.075  | DD      | 4.0   | 3.2  | 8      |          |      |        |      |              |
| 14        | 14 ACCAVIA            | Rat cample 01     | ID14   | Apalute .      | 1.000     | 2.02 | 969.267  |          | 969.367  | bb      | 1.3   | 17.0 |        |          |      |        |      |              |
| 15        | 15 ASSAVIS            | Ret sample 02     | ID15   | Analyte        | 1.000     | 2.02 | 571 341  |          | 571.341  | hh      | 0.8   | 22.4 |        |          |      |        |      |              |
| 16        | 16 ASSAV16            | Ret sample 04     | 1016   | Analyte        | 1.000     | 2.02 | 817 599  |          | 817 599  | hb      | 11    | 11.0 |        |          |      |        |      | -            |
| 11 1-10-1 | 10 ADDATTO            | rior dempto ov    | Tierre | Finalite       | 1.000     | 2.02 | 011.000  |          | 011.000  |         | 1 201 | 11.0 |        |          |      |        |      | -            |
| 🚧 Calib   | bration: Untitled 1   | 4 Jan 02 11:05:44 | E.     |                |           |      |          |          |          |         |       |      |        |          |      |        |      | - 🗆 ×        |
| Compo     | und name: L Std       |                   |        |                |           |      |          |          |          |         |       |      |        |          |      |        |      |              |
| Respon    | nse Factor: 736.59    | 4                 |        |                |           |      |          |          |          |         |       |      |        |          |      |        |      |              |
| RRF SE    | D: 130.095, % Rel     | ative SD: 17.6617 |        |                |           |      |          |          |          |         |       |      |        |          |      |        |      |              |
| Respon    | nse type: External \$ | Std, Area         |        |                |           |      |          |          |          |         |       |      |        |          |      |        |      |              |
| Curve ty  | ype: RF               |                   |        |                |           |      |          |          |          |         |       |      |        |          |      |        |      |              |
|           | (2)( <sup>1</sup> )   |                   |        |                |           |      |          |          |          |         |       |      |        |          |      |        |      |              |
| 1 3       | 4.4]                  |                   |        |                |           |      |          |          |          |         |       |      |        |          |      |        |      | ×            |
|           | 1                     |                   |        |                |           |      |          |          |          |         |       |      |        |          |      |        |      | ×            |
|           |                       |                   |        |                |           |      |          |          |          |         |       |      |        |          |      |        |      | <del>-</del> |
| Resid     | dual                  |                   |        |                |           |      |          |          |          |         |       |      |        |          |      |        |      | ×            |
|           | -                     |                   |        |                |           |      |          |          |          |         |       |      |        |          |      |        |      |              |
|           |                       |                   |        |                |           |      |          |          |          |         |       |      |        |          |      |        |      | 100          |
|           | 12.2                  |                   |        |                |           |      |          |          |          |         |       |      |        |          |      |        |      | ×            |
|           | 0.0 111111            |                   | 0.010  |                |           |      |          | 7.61.6.6 |          | 1.1.1.1 |       |      | 101121 | COLUMN 1 |      | 10.101 |      | ng/mi        |
|           | 916-                  |                   |        |                |           |      |          |          |          |         |       |      |        |          |      |        |      | *            |
|           |                       |                   |        |                |           |      |          |          |          |         |       |      |        |          |      |        |      | 8            |
|           | 1                     |                   |        |                |           |      |          |          |          |         |       |      |        |          | -    |        |      | ×            |
|           | -                     |                   |        |                |           |      |          |          |          |         |       |      |        |          |      |        |      | X            |
| Respon    | nse-                  |                   |        |                |           |      |          |          |          |         |       |      |        |          |      |        |      | 8            |
|           | -                     |                   |        |                |           |      |          |          |          |         |       |      |        |          |      |        |      |              |
|           | 1                     |                   |        |                | 3.00      |      |          |          |          |         |       |      |        |          |      |        |      |              |
|           | 0                     |                   |        |                |           |      |          |          |          |         |       |      |        |          |      |        |      | ng/ml        |
|           | 0.00 0.05             | 0.10 0.15         | 0.20   | 0.25           | 0.30 0.35 | 0.40 | 0.45     | 0.50     | 0.55     | 0.60    | 0.65  | 0.70 | 0.75   | 0.80     | 0.85 | 0.90   | 0.95 | 1.00         |
| Ready     |                       |                   |        |                |           |      |          |          |          |         |       |      | (S     | T Std    |      | _      | -    | NUM          |

#### Figure 4 QuanLynx calibration

Note: The Calibration Window title will not be identical to this example.

| Checked | Date |
|---------|------|
|---------|------|

Click on the **Next Compound** button with the **Metabolite** compound is displayed. Right click on the Calibration Graph and select **Display Options...** Set the display settings to those shown in Figure 5 below. Then click **OK**.

| ☑ Heade  | r              |              |               |                |   |  |
|----------|----------------|--------------|---------------|----------------|---|--|
| Show F   | Residuals      |              |               |                |   |  |
| Display  | RF Calibratio  | on By Points |               |                |   |  |
| Show (   | QC Points      |              |               |                |   |  |
| ₩Highlig | ht Calibration | Point Associ | ated with the | Current Sample | • |  |
|          |                |              |               |                |   |  |
|          |                |              |               |                |   |  |
|          |                |              |               |                |   |  |
|          |                |              |               |                |   |  |
|          |                |              |               |                |   |  |

Figure 5 Calibration display settings

Checked \_\_\_\_\_ Date \_\_\_\_\_ Operational Qualification for the QuanLynx Application of MassLynx V4.0. Now in the Results Summary right click on ASSAY08 and select **Show Chromatograms**. The corresponding calibration point will now be highlighted on the Calibration Graph. Right click on the point and select **Exclude**. A dialog asking if you wish to add an Alteration Comment will appear as shown in Figure 6 below. Click **No** to dismiss this dialog.

| A         | Do you wish to ad | d a comment? |
|-----------|-------------------|--------------|
|           |                   |              |
|           |                   |              |
| '<br>Canc | el No             | Yes          |

## Figure 6 Alteration comment

**Note** the appearance of this dialog (Figure 6) will depend upon whether security is installed with MassLynx and if so what level of security is enabled. In these instances take appropriate actions to accept the changes.

If MassLynx Security is installed, depending on the security level, it is not be possible to modify the results until the Dataset has been saved to disk. In this case use the File Save command to save the Dataset, before performing the exclude operation. The QuanLynx window title will then reflect the name of the saved file.

Checked \_\_\_\_\_ Date \_\_\_\_\_

Repeat this for ASSAY38 so that the QuanLynx Browser appears as shown in Figure 7 below.

| 💽 Quan                                   | Lynx - untitled *                                                                        |                                                                                           |                                       |                                 |           |      |          |          |            |       |       |      |                                                                                                    |                                                                                                    |
|------------------------------------------|------------------------------------------------------------------------------------------|-------------------------------------------------------------------------------------------|---------------------------------------|---------------------------------|-----------|------|----------|----------|------------|-------|-------|------|----------------------------------------------------------------------------------------------------|----------------------------------------------------------------------------------------------------|
| Ele Edi                                  | it ⊻iew <u>D</u> isplay                                                                  | Processing Window                                                                         | Help                                  |                                 |           |      |          |          |            |       |       |      |                                                                                                    |                                                                                                    |
| 🛩 🖬                                      | 1/2 📩 🔯 📮                                                                                | 2 +8 8+ + +>                                                                              | 🤆 🗸 (+                                | { }+ - <b>X</b>                 |           | Σ    | 0 📀      | 3 🔟 🗧    | ) <b>?</b> |       |       |      |                                                                                                    |                                                                                                    |
|                                          |                                                                                          |                                                                                           |                                       |                                 |           |      | Me       | tabolite |            |       |       |      |                                                                                                    |                                                                                                    |
| ×                                        | # Name                                                                                   | Sample Text                                                                               | ID                                    | Type                            | Std. Conc | RT   | Area     | IS Area  | Response   | Flags | na/mi | %Dev |                                                                                                    |                                                                                                    |
| U 8                                      | 8 ASSAY08                                                                                | 10pg/ml std                                                                               | ID8                                   | Standard                        | 10.000    | 2.65 | 2556.472 | 822.216  | 3.109      | bbX   | 11.1  | 11.1 |                                                                                                    | _                                                                                                    |
| 9                                        | 9 ASSAY09                                                                                | 15pg/ml std                                                                               | ID9                                   | Standard                        | 15.000    | 2.65 | 3423.765 | 801.626  | 4.271      | bb    | 15.3  | 1.8  |                                                                                                    |                                                                                                    |
| 10                                       | 10 ASSAY10                                                                               | 0.3pg/ml QC                                                                               | ID10                                  | QC                              | 0.300     | 2.63 | 62.630   | 776.791  | 0.081      | bb    | 0.3   | -7.0 |                                                                                                    |                                                                                                    |
| 11                                       | 11 ASSAY11                                                                               | 2pg/ml QC                                                                                 | ID11                                  | QC                              | 2.000     | 2.65 | 552.174  | 1063.683 | 0.519      | bb    | 1.8   | -7.6 |                                                                                                    |                                                                                                    |
| 12                                       | 12 ASSAY12                                                                               | 12pg/ml QC                                                                                | ID12                                  | QC                              | 12.000    | 2.65 | 2507.856 | 804.075  | 3.119      | bb    | 11.1  | -7.1 |                                                                                                    | =1                                                                                                    |
| 13                                       | 13 ASSAY13                                                                               | Rat sample 01                                                                             | ID13                                  | Blank                           |           |      |          | 972.523  |            |       |       |      |                                                                                                    |                                                                                                    |
| 14                                       | 14 ASSAY14                                                                               | Rat sample 02                                                                             | ID14                                  | Analyte                         |           | 2.66 | 804.966  | 868.267  | 0.927      | bb    | 3.3   | 2    |                                                                                                    |                                                                                                    |
| 15                                       | 15 ASSAY15                                                                               | Rat sample 03                                                                             | ID15                                  | Analyte                         |           | 2.66 | 657.440  | 571.341  | 1.151      | bb    | 4.1   |      |                                                                                                    |                                                                                                    |
| 16                                       | 16 ASSAY16                                                                               | Rat sample 04                                                                             | ID16                                  | Analyte                         |           | 2.66 | 962.961  | 817.599  | 1.178      | bb    | 4.2   | 2    |                                                                                                    |                                                                                                    |
| 17                                       | 17 ASSAY17                                                                               | Rat sample 05                                                                             | ID17                                  | Analyte                         |           | 2.66 | 515.624  | 817.181  | 0.631      | bb    | 2.2   |      |                                                                                                    |                                                                                                    |
| 18                                       | 18 ASSAY18                                                                               | Rat sample 06                                                                             | ID18                                  | Analyte                         |           | 2.66 | 444.401  | 727.503  | 0.611      | bb    | 2.2   |      |                                                                                                    |                                                                                                    |
| 19                                       | 19 ASSAY19                                                                               | Rat sample 07                                                                             | ID19                                  | Analyte                         |           | 2.68 | 258.598  | 924.266  | 0.280      | bb    | 1.0   |      |                                                                                                    |                                                                                                    |
| 20                                       | 20 ASSAY20                                                                               | Rat sample 08                                                                             | ID20                                  | Analyte                         |           | 2.66 | 813.804  | 641.667  | 1.268      | bb    | 4.5   |      |                                                                                                    |                                                                                                    |
| 21                                       | 21 ASSAY21                                                                               | Rat sample 09                                                                             | ID21                                  | Analyte                         |           | 2.68 | 1184.878 | 690.912  | 1.715      | bb    | 6.1   |      |                                                                                                    |                                                                                                    |
| 22                                       | 22 ASSAY22                                                                               | Rat sample 10                                                                             | ID22                                  | Analyte                         |           | 2.68 | 113.328  | 692.057  | 0.164      | bb    | 0.6   |      |                                                                                                    |                                                                                                    |
| 23                                       | 23 ASSAY23                                                                               | Rat sample 11                                                                             | ID23                                  | Analyte                         |           | 2.68 | 1195.566 | 890.020  | 1.343      | bb    | 4.8   | 1    |                                                                                                    | •                                                                                                    |
| Correla<br>Calibra<br>Respor<br>Curve ty | ation coefficient: r<br>ation curve: 0.2799<br>nse type: Internal<br>ype: Linear, Origin | = 0.999390, M2 = 0.<br>529 * x + 0.0026435<br>Std (Ref 1), Area *<br>n: Exclude, Weightin | 998781<br>4<br>(IS Conc<br>g: 1/x, Ax | : / IS Area )<br>is trans: None |           |      |          |          |            |       |       |      |                                                                                                    |                                                                                                    |
| 1                                        | 15.0 × ×                                                                                 |                                                                                           |                                       |                                 |           |      |          |          |            |       | 888   |      |                                                                                                    |                                                                                                    |
| Resid                                    | dual                                                                                     | ×                                                                                         |                                       |                                 | ×         |      |          |          |            |       |       |      |                                                                                                    | ×                                                                                                    |
|                                          | -8.7 ×                                                                                   | ×<br>× ×                                                                                  |                                       |                                 | *         |      |          |          |            |       |       |      |                                                                                                    | ×                                                                                                    |
|                                          | 4 27-                                                                                    |                                                                                           |                                       |                                 |           |      |          |          |            |       |       |      |                                                                                                    | A CONTRACTOR OF A CONTRACTOR OF A CONTRACTOR OF A CONTRACTOR A CONTRACTOR A CONTRAC |
| '                                        |                                                                                          |                                                                                           |                                       |                                 |           |      |          |          |            |       |       |      |                                                                                                    | ×                                                                                                    |
|                                          | 1                                                                                        |                                                                                           |                                       |                                 |           |      |          |          |            |       |       |      | and the second second se |                                                                                                    |
|                                          |                                                                                          |                                                                                           |                                       |                                 |           |      |          |          |            |       |       |      |                                                                                                    |                                                                                                    |
| Respo                                    | nse-                                                                                     |                                                                                           |                                       |                                 |           |      |          |          |            |       |       |      |                                                                                                    |                                                                                                    |
|                                          | 1                                                                                        |                                                                                           |                                       |                                 | ×         |      |          |          |            |       |       |      |                                                                                                    |                                                                                                    |
|                                          | no xxx                                                                                   | *                                                                                         |                                       |                                 |           |      |          |          |            |       |       |      |                                                                                                    |                                                                                                    |
|                                          | 0.00 1                                                                                   | 1.0 2.0                                                                                   | 3.0                                   | 4.0                             | 5.0       | 6.0  | 7.0      | 8        | 0          | 9.0   | 10.0  | 11.  | 0 12.0 13.0 14                                                                                                    | 4.0 15.0                                                                                                    |
|                                          |                                                                                          |                                                                                           |                                       |                                 |           |      |          |          |            |       |       |      | X Metabolite                                                                                                    | NUM //                                                                                                    |
|                                          |                                                                                          |                                                                                           |                                       |                                 |           |      |          |          |            |       |       |      | March 1                                                                                                    | 1                                                                                                    |

Figure 7 ASSAY08 and ASSAY38 excluded

| Checked | Da | ate |
|---------|----|-----|
|---------|----|-----|

Operational Qualification for the QuanLynx Application of MassLynx V4.0.

Now click on the Maximise button for the Results Summary located in the top left corner of the window. The display should now appear as shown in Figure 8 below.

| Q        | uan      | Lynx - untitled *              |                       |               |                 |           |      |          |            |                  |            |       |       |            |          |
|----------|----------|--------------------------------|-----------------------|---------------|-----------------|-----------|------|----------|------------|------------------|------------|-------|-------|------------|----------|
| Ele      | Edit     | t <u>V</u> iew <u>D</u> isplay | Processing Window     | Help          |                 |           |      |          |            |                  |            |       |       |            |          |
| <b>6</b> |          | 公園園県                           | 2 +0 0+ - +>          | <+ +          | {}⇒ -   🗙       |           | Σ    | W 🔗 I    | 3   00   4 | 3 <mark>8</mark> |            |       |       |            |          |
|          |          |                                |                       |               |                 |           |      | Met      | tabolite   | 2                |            |       |       |            |          |
| ×Г       |          | # Name                         | Sample Text           | ID            | Туре            | Std. Conc | RT   | Area     | IS Area    | Response         | Flags      | ng/ml | %Dev  |            |          |
| -11      |          | 1 ASSAY01                      | plasma blank          | ID            | Blank           |           |      |          | 930.147    |                  |            |       | 2     |            |          |
| 2        |          | 2 ASSAY02                      | 0.2pg/ml std          | ID2           | Standard        | 0.200     | 2.63 | 55.113   | 883.674    | 0.062            | bb         | 0.2   | 6.8   |            |          |
| 3        |          | 3 ASSAY03                      | 0.5pg/ml std          | ID3           | Standard        | 0.500     | 2.65 | 132.166  | 808.750    | 0.163            | bb         | 0.6   | 15.0  |            |          |
| 4        |          | 4 ASSAY04                      | 0.75pg/ml std         | ID4           | Standard        | 0.750     | 2.65 | 146.236  | 753.757    | 0.194            | bb         | 0.7   | -8.7  |            |          |
| 5        |          | 5 ASSAY05                      | 1pg/ml std            | IDS           | Standard        | 1.000     | 2.65 | 204.967  | 759.225    | 0.270            | bb         | 1.0   | -4.4  |            |          |
| 6        |          | 6 ASSAY06                      | 2pg/ml std            | ID6           | Standard        | 2.000     | 2.65 | 479.941  | 824.580    | 0.582            | bb         | 2.1   | 3.6   |            |          |
| 7        | _        | 7 ASSAY07                      | 5pg/ml std            | ID7           | Standard        | 5.000     | 2.65 | 1302.141 | 916.398    | 1,421            | bb         | 5.1   | 1.5   |            |          |
| 8        | -        | 8 ASSAY08                      | 10pg/ml std           | ID8           | Standard        | 10.000    | 2.65 | 2556.472 | 822.216    | 3.109            | bbX        | 11.1  | 11.1  |            |          |
| 9        |          | 9 ASSAYU9                      | 15pg/ml std           | ID9           | Standard        | 15.000    | 2.65 | 3423.765 | 801.626    | 4.271            | bb         | 15.3  | 1.8   |            |          |
| 1        | -        | 10 ASSAY10                     | U.3pg/mLGC            | ID10          | QC .            | 0.300     | 2.63 | 62.630   | //6./91    | 0.081            | dd         | 0.3   | -7.0  |            |          |
|          |          | 11 ASSAY11                     | 2pg/ml QC             | 1011          | QC .            | 2.000     | 2.65 | 552.174  | 1063.683   | 0.519            | da         | 1.8   | -7.6  |            |          |
| 1        | 2        | 12 ASSAY12                     | 12pg/ml GC            | ID12          | QC              | 12.000    | 2.65 | 2507.856 | 804.075    | 3.119            | dd         | 11.1  | -/.1  |            |          |
|          | 5        | 13 ASSAY13                     | Rat sample U1         | 1013          | Blank           |           | 0.00 | 004.000  | 972.523    | 0.007            | 1.1.       |       |       |            |          |
|          | +        | 14 ASSAY14                     | Rat sample 02         | ID14          | Analyte         |           | 2.66 | 804.966  | 655.257    | 0.927            | da         | 3.3   |       |            |          |
|          |          | 15 ASSAT15                     | Rat sample 03         | ID15          | Analyte         |           | 2.00 | 007.440  | 047.500    | 1.151            | 00<br>http | 4.1   |       |            |          |
| 1        | ,        | 17 ASSATIO                     | Rat comple 04         | 1016          | Analyte         |           | 2.00 | 545 604  | 017.099    | 0.624            | bb         | 9.2   |       |            |          |
|          |          | 10 ACCAV40                     | Rat comple 05         | 1017          | Analyte         |           | 2.00 | 444.404  | 707 602    | 0.031            | bb         | 2.2   |       |            |          |
| 1        | <u>.</u> | 10 ASSATTO                     | Ret cample 00         | 1010          | Analyte         |           | 2.00 | 259 509  | 924.266    | 0.001            | bb         | 1.0   |       |            |          |
| 1        |          | 18 ASSATT8                     | Rat comple 07         | 1013          | Analyte         |           | 2.00 | 230.330  | 644 CC7    | 4 169            | bb         | 1.0   |       |            |          |
| 2        |          | 21 ASSAV21                     | Rat sample 09         | ID21          | Analyte         |           | 2.68 | 1184 878 | 690.912    | 1 715            | bb         | 61    |       |            |          |
| 2        |          | 22 ASSAY22                     | Rat sample 10         | ID22          | Analyte         |           | 2.68 | 113 328  | 692.057    | 0.164            | hh         | 0.6   |       |            |          |
| 2        |          | 23 ASSAV23                     | Ret sample 11         | 1022          | Analyte         |           | 2.68 | 1195 566 | 890.020    | 1 343            | bb         | 4.8   |       |            |          |
| 2        | 1        | 24 4554724                     | Rat sample 12         | ID24          | Analyte         |           | 2.68 | 617 358  | 835 173    | 0.739            | hh         | 2.6   |       |            |          |
| 2        | 5        | 25 ASSAY25                     | Rat sample 13         | ID25          | Analyte         |           | 2.68 | 363,418  | 372 693    | 0.975            | hh         | 35    |       |            |          |
| 2        | 5        | 26 ASSAY26                     | Rat sample 14         | ID26          | Analyte         |           | 2.68 | 1683 629 | 816 763    | 2.061            | bb         | 7.4   |       |            |          |
| 2        | 7        | 27 ASSAY27                     | Rat sample 15         | ID27          | Analyte         |           | 2.68 | 1046.488 | 733.391    | 1.427            | bb         | 5.1   |       |            |          |
| 2        | 3        | 28 ASSAY28                     | Ratsample 16          | ID28          | Analyte         |           | 2.68 | 1040.561 | 736.818    | 1.412            | bb         | 5.0   |       |            |          |
| 2        | 3        | 29 ASSAY29                     | Rat sample 17         | ID29          | Analyte         |           | 2.68 | 1578.182 | 782.950    | 2.016            | bb         | 7.2   |       |            |          |
| 3        | )        | 30 ASSAY30                     | 12pg/ml QC            | ID60          | QC              | 12.000    | 2.66 | 2806.523 | 1263.891   | 2.221            | bb         | 7.9   | -33.9 |            |          |
| 3        |          | 31 ASSAY31                     | plasma blank          | ID61          | Blank           |           |      |          | 13.485     |                  |            |       |       |            |          |
| 3        | 2        | 32 ASSAY32                     | 0.2pg/ml std          | ID62          | Standard        | 0.200     | 2.66 | 38.468   | 685.769    | 0.056            | bb         | 0.2   | -4.4  |            |          |
| 3        | 3        | 33 ASSAY33                     | 0 Social std          | LID63         | Standard        | 0.500     | 2.66 | 103 563  | 683 362    | 0 152            | hh         | 0.5   | 6.5   |            | <b>_</b> |
| 1        | alit     | bration: Untitled              | 14 Jan 02 11:05:44    |               |                 |           |      |          |            |                  |            |       |       |            |          |
| Cor      | npo      | und name: Metak                | polite                | 0.50          |                 |           |      |          |            |                  |            |       |       |            | <b>_</b> |
| Cor      | rela     | tion coefficient: r            | = 0.999390, r^2 = 0.  | 998/81        |                 |           |      |          |            |                  |            |       |       |            |          |
| Cal      | prat     | non curve: 0.2795              | 029 " X + 0.0026435   | 4<br>(IR Cons | (IC Area)       |           |      |          |            |                  |            |       |       |            |          |
| In the s | pur      | vne: Linear Origin             | otu ( Rei T ), Afea * | CIS CUNC      | trane: Nene     |           |      |          |            |                  |            |       |       |            |          |
|          | ve ty    | rpe. Linear, Origin            | n. Exclude, weightin  | ig. 10, 700   | a adria, indife |           |      |          |            |                  |            |       |       |            |          |
|          |          |                                |                       |               |                 |           |      |          |            |                  |            |       |       |            | -1       |
|          | <i></i>  |                                |                       |               |                 |           |      |          |            |                  |            |       |       |            |          |
| kead.    | (        |                                |                       |               |                 |           |      |          |            |                  |            |       |       | Mecabolice | NUM //   |

Figure 8 Results summary maximised

Check that the data matches that shown in Table 5 below.

| #  | Name    | Sample Text   | ID   | Туре     | Std. Conc | RT   | Area     | IS Area  | Response | Flags | ng/ml | %Dev  |
|----|---------|---------------|------|----------|-----------|------|----------|----------|----------|-------|-------|-------|
| 1  | ASSAY01 | plasma blank  | ID   | Blank    |           |      |          | 930.147  |          |       |       |       |
| 2  | ASSAY02 | 0.2pg/ml std  | ID2  | Standard | 0.200     | 2.63 | 55.113   | 883.674  | 0.062    | bb    | 0.2   | 6.8   |
| 3  | ASSAY03 | 0.5pg/ml std  | ID3  | Standard | 0.500     | 2.65 | 132.166  | 808.750  | 0.163    | bb    | 0.6   | 15    |
| 4  | ASSAY04 | 0.75pg/ml std | ID4  | Standard | 0.750     | 2.65 | 146.236  | 753.757  | 0.194    | bb    | 0.7   | -8.7  |
| 5  | ASSAY05 | 1pg/ml std    | ID5  | Standard | 1.000     | 2.65 | 204.967  | 759.225  | 0.270    | bb    | 1.0   | -4.4  |
| 6  | ASSAY06 | 2pg/ml std    | ID6  | Standard | 2.000     | 2.65 | 479.941  | 824.580  | 0.582    | bb    | 2.1   | 3.6   |
| 7  | ASSAY07 | 5pg/ml std    | ID7  | Standard | 5.000     | 2.65 | 1302.141 | 916.398  | 1.421    | bb    | 5.1   | 1.5   |
| 8  | ASSAY08 | 10pg/ml std   | ID8  | Standard | 10.000    | 2.65 | 2556.472 | 822.216  | 3.109    | bbX   | 11.1  | 11.1  |
| 9  | ASSAY09 | 15pg/ml std   | ID9  | Standard | 15.000    | 2.65 | 3423.765 | 801.626  | 4.271    | bb    | 15.3  | 1.8   |
| 10 | ASSAY10 | 0.3pg/ml QC   | ID10 | QC       | 0.300     | 2.63 | 62.630   | 776.791  | 0.081    | bb    | 0.3   | -7.0  |
| 11 | ASSAY11 | 2pg/ml QC     | ID11 | QC       | 2.000     | 2.65 | 552.174  | 1063.683 | 0.519    | bb    | 1.8   | -7.6  |
| 12 | ASSAY12 | 12pg/ml QC    | ID12 | QC       | 12.000    | 2.65 | 2507.856 | 804.075  | 3.119    | bb    | 11.1  | -7.1  |
| 13 | ASSAY13 | Rat sample 01 | ID13 | Blank    |           |      |          | 972.523  |          |       |       |       |
| 14 | ASSAY14 | Rat sample 02 | ID14 | Analyte  |           | 2.66 | 804.966  | 868.267  | 0.927    | bb    | 3.3   |       |
| 15 | ASSAY15 | Rat sample 03 | ID15 | Analyte  |           | 2.66 | 657.440  | 571.341  | 1.151    | bb    | 4.1   |       |
| 16 | ASSAY16 | Rat sample 04 | ID16 | Analyte  |           | 2.66 | 962.961  | 817.599  | 1.178    | bb    | 4.2   |       |
| 17 | ASSAY17 | Rat sample 05 | ID17 | Analyte  |           | 2.66 | 515.624  | 817.181  | 0.631    | bb    | 2.2   |       |
| 18 | ASSAY18 | Rat sample 06 | ID18 | Analyte  |           | 2.66 | 444.401  | 727.503  | 0.611    | bb    | 2.2   |       |
| 19 | ASSAY19 | Rat sample 07 | ID19 | Analyte  |           | 2.68 | 258.598  | 924.266  | 0.280    | bb    | 1.0   |       |
| 20 | ASSAY20 | Rat sample 08 | ID20 | Analyte  |           | 2.66 | 813.804  | 641.667  | 1.268    | bb    | 4.5   |       |
| 21 | ASSAY21 | Rat sample 09 | ID21 | Analyte  |           | 2.68 | 1184.878 | 690.912  | 1.715    | bb    | 6.1   |       |
| 22 | ASSAY22 | Rat sample 10 | ID22 | Analyte  |           | 2.68 | 113.328  | 692.057  | 0.164    | bb    | 0.6   |       |
| 23 | ASSAY23 | Rat sample 11 | ID23 | Analyte  |           | 2.68 | 1195.566 | 890.020  | 1.343    | bb    | 4.8   |       |
| 24 | ASSAY24 | Rat sample 12 | ID24 | Analyte  |           | 2.68 | 617.358  | 835.173  | 0.739    | bb    | 2.6   |       |
| 25 | ASSAY25 | Rat sample 13 | ID25 | Analyte  |           | 2.68 | 363.418  | 372.693  | 0.975    | bb    | 3.5   |       |
| 26 | ASSAY26 | Rat sample 14 | ID26 | Analyte  |           | 2.68 | 1683.629 | 816.763  | 2.061    | bb    | 7.4   |       |
| 27 | ASSAY27 | Rat sample 15 | ID27 | Analyte  |           | 2.68 | 1046.488 | 733.391  | 1.427    | bb    | 5.1   |       |
| 28 | ASSAY28 | Ratsample 16  | ID28 | Analyte  |           | 2.68 | 1040.561 | 736.818  | 1.412    | bb    | 5.0   |       |
| 29 | ASSAY29 | Rat sample 17 | ID29 | Analyte  |           | 2.68 | 1578.182 | 782.950  | 2.016    | bb    | 7.2   |       |
| 30 | ASSAY30 | 12pg/ml QC    | ID60 | QC       | 12.000    | 2.66 | 2806.523 | 1263.891 | 2.221    | bb    | 7.9   | -33.9 |
| 31 | ASSAY31 | plasma blank  | ID61 | Blank    |           |      |          | 13.485   |          |       |       |       |
| 32 | ASSAY32 | 0.2pg/ml std  | ID62 | Standard | 0.200     | 2.66 | 38.468   | 685.769  | 0.056    | bb    | 0.2   | -4.4  |
| 33 | ASSAY33 | 0.5pg/ml std  | ID63 | Standard | 0.500     | 2.66 | 103.563  | 683.362  | 0.152    | bb    | 0.5   | 6.5   |
| 34 | ASSAY34 | 0.75pg/ml std | ID64 | Standard | 0.750     | 2.66 | 136.094  | 699.598  | 0.195    | bb    | 0.7   | -8.5  |
| 35 | ASSAY35 | 1pg/ml std    | ID65 | Standard | 1.000     | 2.65 | 115.758  | 417.738  | 0.277    | bb    | 1.0   | -1.8  |
| 36 | ASSAY36 | 2pg/ml std    | ID66 | Standard | 2.000     | 2.66 | 401.251  | 761.854  | 0.527    | bb    | 1.9   | -6.3  |
| 37 | ASSAY37 | 5pg/ml std    | ID67 | Standard | 5.000     | 2.66 | 1039.202 | 740.750  | 1.403    | bb    | 5.0   | 0.2   |
| 38 | ASSAY38 | 10pg/ml std   | ID68 | Standard | 10.000    | 2.65 | 1472.140 | 480.845  | 3.062    | bbX   | 10.9  | 9.4   |
| 39 | ASSAY39 | 15pg/ml std   | ID69 | Standard | 15.000    | 2.66 | 3080.854 | 745.369  | 4.133    | bb    | 14.8  | -1.5  |

Table 5 Altered Metabolite results summary

From the QuanLynx Browser menu **File** select **Print...** and set the parameters as shown in Figure 9 below.

| Print                                                            |                               | ? ×                         |
|------------------------------------------------------------------|-------------------------------|-----------------------------|
| Printer                                                          |                               |                             |
| <u>N</u> ame:                                                    | \\TU-SERVER2-PNT\HP-DISKIN-PS | ▼ <u>P</u> roperties        |
| Status:                                                          | Ready                         |                             |
| Type:                                                            | HP LaserJet 4050 Series PS    |                             |
| Where:                                                           | 10.1.52.130:HPDISKIN          |                             |
| Comment:                                                         |                               | Print to file               |
| Print range<br>✓ <u>A</u> II<br><u>G</u> roups<br><u>S</u> ample |                               | opies<br>umber of copies: 1 |
| Zompox                                                           |                               | OK Cancel                   |

#### Figure 9 Print

Check that the printed **Metabolite** data in the Compound Summary Report matches that shown in Table 5 previously.

# 9.7 Editing Chromatographic Peaks

In the QuanLynx Browser click on the **Toggle Calibration** button **I** to remove the Calibration Graph.

Then click on the **Toggle Chromatogram** button to add the Chromatogram View. Then maximise the Chromatogram View. In the Results Summary right click on ASSAY14 and select **Show Chromatograms**. The Browser should now appear as shown in Figure 10 below.

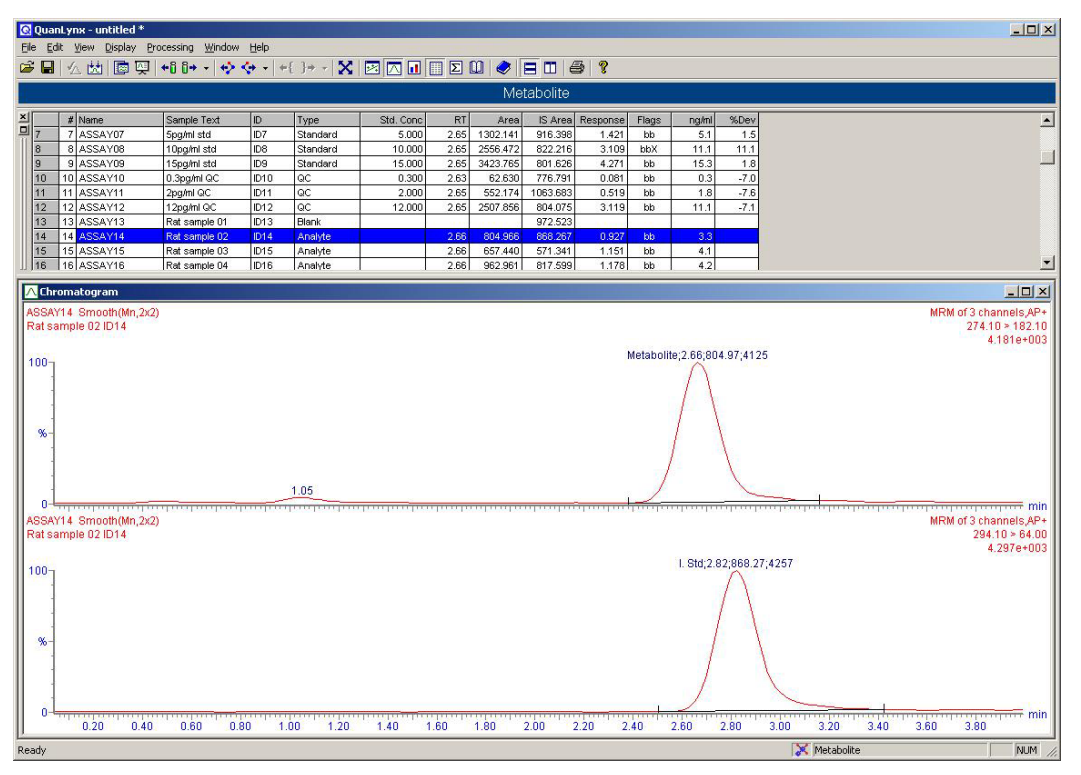

Figure 10 Chromatogram display

| Checked | <br>Date |  |
|---------|----------|--|
|         |          |  |

Right click on the Chromatogram and select **Display Options...** and uncheck the **Show Internal Standard** in the **Style** list. The Browser should now appear as shown in Figure 11 below.

| 0        | luan   | Lynx - untitled * | 8                          |                     |                  |           |      |           |          |                     |           |            |           |                                                                                                    |
|----------|--------|-------------------|----------------------------|---------------------|------------------|-----------|------|-----------|----------|---------------------|-----------|------------|-----------|----------------------------------------------------------------------------------------------------|
| Ele      | Edi    | t View Display    | Processing Window          | · <u>H</u> elp<br>< | -{ ]+ - <b>X</b> |           | ΠΣ   | m I 🛷 I 🛙 |          | <b>a</b> , <b>?</b> |           |            |           |                                                                                                    |
|          |        |                   |                            | •                   |                  |           |      | Met       | tabolite |                     |           |            |           |                                                                                                    |
| 송[       |        | # Name            | Sample Text                | ID                  | Туре             | Std. Conc | RT   | Area      | IS Area  | Response            | Flags     | ng/ml      | %Dev      |                                                                                                    |
| 17       |        | 7 ASSAY07         | 5pg/ml std                 | ID7                 | Standard         | 5.000     | 2.65 | 1302.141  | 916.398  | 1.421               | bb        | 5.1        | 1.5       |                                                                                                    |
| 1        | -      | 8 ASSAY08         | 10pg/ml std                | ID8                 | Standard         | 10.000    | 2.65 | 2556.472  | 822.216  | 3.109               | bbX       | 11.1       | 11.1      |                                                                                                    |
| 1        | -      | 9 ASSAY09         | 15pg/ml std                | ID9                 | Standard         | 15.000    | 2.65 | 3423.765  | 801.626  | 4.271               | bb        | 15.3       | 1.8       | -                                                                                                    |
|          |        | 10 ASSAV10        | U.spg/mi GC                | 1010                | QC .             | 0.300     | 2.63 | 62.630    | //6./91  | 0.081               | 00        | 0.3        | -7.0      |                                                                                                    |
|          | 1      | 11 ASSAV11        | 2pg/mi GC                  | ID11                | QC .             | 2.000     | 2.65 | 552.174   | 1053.583 | 0.519               | da        | 1.8        | -7.5      |                                                                                                    |
|          | 2      | 12 ASSAT12        | 12pg/miGC<br>Ret.comple.01 | ID12                | Black            | 12.000    | 2.00 | 2007.000  | 004.075  | 3,119               | 00        | 313        | -7.1      |                                                                                                    |
|          | 3      | 13 ASSAT13        | Rat sample 01              | 1013                | Dialik           |           | 2.00 | 904.066   | 8/ 2.523 | 0.007               | is is     | 2.2        | -         |                                                                                                    |
|          | 4<br>C | 15 ACCAV45        | Rat sample 02              | ID14                | Analyte          |           | 2.00 | 667.440   | 674 244  | 1 151               | bb        | 4.1        |           |                                                                                                    |
|          | 6      | 16 ASSAV16        | Rat sample 03              | 1015                | Analyte          |           | 2.00 | 962,961   | 817 599  | 1 178               | bb        | 4.1        |           | -                                                                                                    |
| 11.00    | 0 1    | 1012332110        | Troit sample 04            | 1010                | Terrarte         |           | 2.00 | 302.3011  | 011.555  | 1 1.170             | 00        | 1 4.21     |           |                                                                                                    |
| $\wedge$ | Chro   | matogram          |                            |                     |                  |           | -    |           |          |                     |           |            |           |                                                                                                    |
| AS       | SAY    | 14 Smooth(Mn,2    | 2x(2)                      |                     |                  |           |      |           |          |                     |           |            |           | MRM of 3 channels,AP+                                                                                           |
| Ra       | tsa    | mple 02 ID14      |                            |                     |                  |           |      |           |          |                     |           |            |           | 2/4.10 > 182.10                                                                                                 |
|          |        |                   |                            |                     |                  |           |      |           |          |                     | data hali |            | 107.44.05 | 4.1810+003                                                                                                    |
| 10       | 0      |                   |                            |                     |                  |           |      |           |          |                     | wetaboli  | LE,2.00,00 | 4.97,4125 |                                                                                                    |
|          |        |                   |                            |                     |                  |           |      |           |          |                     |           | 1          |           |                                                                                                    |
|          |        |                   |                            |                     |                  |           |      |           |          |                     |           | 11         |           |                                                                                                    |
|          | -1     |                   |                            |                     |                  |           |      |           |          |                     |           |            |           |                                                                                                    |
|          |        |                   |                            |                     |                  |           |      |           |          |                     |           |            |           |                                                                                                    |
|          | -1     |                   |                            |                     |                  |           |      |           |          |                     |           | 1 1        |           |                                                                                                    |
|          |        |                   |                            |                     |                  |           |      |           |          |                     |           | 1          |           |                                                                                                    |
|          | -      |                   |                            |                     |                  |           |      |           |          |                     |           | 1 1        |           |                                                                                                    |
|          |        |                   |                            |                     |                  |           |      |           |          |                     |           | 1 1        |           |                                                                                                    |
|          | 1      |                   |                            |                     |                  |           |      |           |          |                     |           | 1 1        |           |                                                                                                    |
|          | - 1    |                   |                            |                     |                  |           |      |           |          |                     |           | 1 1        |           |                                                                                                    |
|          |        |                   |                            |                     |                  |           |      |           |          |                     |           | 1 1        |           |                                                                                                    |
| 1 2      | %-     |                   |                            |                     |                  |           |      |           |          |                     |           | 1          |           |                                                                                                    |
|          |        |                   |                            |                     |                  |           |      |           |          |                     |           |            | 1         |                                                                                                    |
|          |        |                   |                            |                     |                  |           |      |           |          |                     |           |            | 1         |                                                                                                    |
|          | -1     |                   |                            |                     |                  |           |      |           |          |                     |           | 1          | 1         |                                                                                                    |
| 1        |        |                   |                            |                     |                  |           |      |           |          |                     |           |            | 1         |                                                                                                    |
|          | 1      |                   |                            |                     |                  |           |      |           |          |                     |           |            | 1         |                                                                                                    |
|          |        |                   |                            |                     |                  |           |      |           |          |                     |           |            | 1         |                                                                                                    |
|          |        |                   |                            |                     |                  |           |      |           |          |                     | 1         |            | 1         |                                                                                                    |
|          |        |                   |                            |                     |                  |           |      |           |          |                     | 1         |            | 1         |                                                                                                    |
|          |        |                   |                            |                     |                  |           |      |           |          |                     | 1         |            |           |                                                                                                    |
|          | 1      |                   |                            |                     | 1.05             |           |      |           |          |                     | 1         |            | 1         | A TANK A TANK A TANK A TANK A TANK A TANK A TANK A TANK A TANK A TANK A TANK A TANK A TANK A TANK A TANK A TANK |
|          |        |                   |                            | _                   |                  |           |      |           |          |                     | 1         |            |           |                                                                                                    |
|          | 0-5    | 0.20 0.4          | 40 0.60 0.1                | 80 1                | .00 1.20         | 1.40      | .60  | 1.80      | 2.00     | 2.20 2              | 40        | 2.60       | 2.80      | 3.00 3.20 3.40 3.60 3.80                                                                                        |
| Rear     | lv     |                   |                            |                     |                  |           |      |           |          |                     |           |            |           | X Metabolite NUM                                                                                                |

Figure 11 Chromatogram with no internal standard

| Checked _ | Date |  |
|-----------|------|--|
|-----------|------|--|

Zoom into the peak at 2.66 minutes by left clicking at 2.00 minutes and dragging the cursor to 3.40 minutes. Now left click on the end of the peak baseline at 3.16 minutes and move this back to about 2.81 minutes by dragging the cursor. The Browser should now appear as shown in Figure 12 below. Note that area and height annotation of the peak may vary from that shown.

| Q           | uanLy      | ynx - untitled * |                         |               |                  |           |      |          |          |          |             |             |            | _0                                      |
|-------------|------------|------------------|-------------------------|---------------|------------------|-----------|------|----------|----------|----------|-------------|-------------|------------|-----------------------------------------|
| Ele         | Edit       | View Display Pr  | ocessing <u>₩</u> indow | Help          |                  |           |      |          |          | -        |             |             |            |                                         |
|             |            |                  | +0 0+ - +>              | <b>↔</b> -  + | {}⇒ -   <b>X</b> |           | Σ    |          | ∃ □   €  | 3 7      |             |             |            |                                         |
| 1           |            |                  |                         |               |                  |           |      | Me       | tabolite | 14       |             |             |            |                                         |
| *           |            | # Name           | Sample Text             | ID            | Туре             | Std. Conc | RT   | Area     | IS Area  | Response | Flags       | ng/ml       | %Dev       |                                         |
| 7           |            | 7 ASSAY07        | 5pg/ml std              | ID7           | Standard         | 5.000     | 2.65 | 1302.141 | 916.398  | 1.421    | bb          | 5.1         | 1.5        |                                         |
| 8           |            | 8 ASSAY08        | 10pg/ml std             | ID8           | Standard         | 10.000    | 2.65 | 2556.472 | 822.216  | 3.109    | bbX         | 11.1        | 11.1       |                                         |
| 9           | 0 1        | 9 ASSATU9        | 1 Spgimi sta            | 109           | Standard         | 0.300     | 2.65 | 62,630   | 776 701  | 9.271    | bb          | 15.3        | 1.8        |                                         |
|             | 1 1        | 1 ASSAV11        | 2ng/ml QC               | ID11          | lac              | 2 000     | 2.65 | 552 174  | 1063.683 | 0.519    | hh          | 1.8         | -7.6       |                                         |
| 1           | 2 1        | 2 ASSAY12        | 12pg/ml QC              | ID12          | QC               | 12.000    | 2.65 | 2507.856 | 804.075  | 3.119    | bb          | 11.1        | -7.1       |                                         |
| 1           | 3 1        | 3 ASSAY13        | Rat sample 01           | ID13          | Blank            |           |      | 10100000 | 972.523  |          |             |             |            |                                         |
| 1.          | 4 1        | 4 ASSAY14        | Rat sample 02           | ID14          | Analyte          |           | 2.66 | 804.966  | 868.267  | 0.927    | bb          | 3.3         |            |                                         |
| 1:          | 5 1        | 5 ASSAY15        | Rat sample 03           | ID15          | Analyte          |           | 2.66 | 657.440  | 571.341  | 1.151    | bb          | 4.1         | -          |                                         |
| 1110        | 6   1      | 6 ASSAY16        | Rat sample 04           | ID16          | Analyte          |           | 2.66 | 962.961  | 817.599  | 1.178    | bb          | 4.2         | 1          |                                         |
| $\land$     | Chron      | natogram         |                         |               |                  |           |      |          |          |          |             |             |            | _02                                     |
| AS          | SAY1       | 4 Smooth(Mn,2x2  | )                       |               |                  |           |      |          |          |          |             |             |            | MRM of 3 channels,AP                    |
| Ra          | tsam       | ple 02 ID14      |                         |               |                  |           |      |          |          |          |             |             |            | 274.10 > 182.1                          |
|             |            |                  |                         |               |                  |           |      |          |          |          | ata ha lit. | 0.00.70     | 044405*    | 4.181e+00                               |
| 10          | 0          |                  |                         |               |                  |           |      |          |          | RV I     | ietaboliti  | 3,2.66,76   | 1.94;41351 |                                         |
|             |            |                  |                         |               |                  |           |      |          |          |          |             | 1           |            |                                         |
|             |            |                  |                         |               |                  |           |      |          |          |          |             | $ 1\rangle$ |            |                                         |
|             |            |                  |                         |               |                  |           |      |          |          |          |             | 14          |            |                                         |
|             |            |                  |                         |               |                  |           |      |          |          |          |             | 11          |            |                                         |
|             |            |                  |                         |               |                  |           |      |          |          |          |             | 11          |            |                                         |
|             |            |                  |                         |               |                  |           |      |          |          |          |             |             |            |                                         |
|             |            |                  |                         |               |                  |           |      |          |          |          |             | 1 1         |            |                                         |
| 11          |            |                  |                         |               |                  |           |      |          |          |          |             | 1           |            |                                         |
|             | 1          |                  |                         |               |                  |           |      |          |          |          |             | 1           |            |                                         |
|             | 00         |                  |                         |               |                  |           |      |          |          |          |             | 1           |            |                                         |
| 9           | <b>%</b> - |                  |                         |               |                  |           |      |          |          |          |             |             | ł          |                                         |
|             |            |                  |                         |               |                  |           |      |          |          |          |             | 1           | 1          |                                         |
|             |            |                  |                         |               |                  |           |      |          |          |          |             |             | 1          |                                         |
|             |            |                  |                         |               |                  |           |      |          |          |          |             |             | 1          |                                         |
|             |            |                  |                         |               |                  |           |      |          |          |          |             |             | 1          |                                         |
|             |            |                  |                         |               |                  |           |      |          |          |          |             |             | 1          |                                         |
|             |            |                  |                         |               |                  |           |      |          |          |          | 1           |             | 1          |                                         |
|             |            |                  |                         |               |                  |           |      |          |          |          | 1           |             | 1          |                                         |
|             |            |                  |                         |               |                  |           |      |          |          |          | 1           |             | 1          |                                         |
|             |            |                  |                         |               | 1.05             |           |      |          |          |          |             |             |            |                                         |
|             |            |                  |                         |               |                  |           |      |          |          |          | 1           |             |            |                                         |
|             | × 11       | 0.20 0.40        | 0.60 0.8                | 30 1.         | 00 1.20          | 1.40 1    | 60   | 1.80     | 2.00     | 2.20 2.  | 40          | 2.60        | 2.80       | 3.00 3.20 3.40 3.60 3.80                |
| Read        | y          |                  |                         |               |                  |           |      |          |          |          |             |             |            | X Metabolite NUM                        |
| COLUMN TO A | 10         |                  |                         |               |                  |           |      |          |          |          |             |             |            | 1 1 1 1 1 1 1 1 1 1 1 1 1 1 1 1 1 1 1 1 |

Figure 12 Altered peak baseline

| Checked |  | Date |  |
|---------|--|------|--|
|---------|--|------|--|

Right click on the Chromatogram View and select **Save Peak Modifications...** A dialog asking if you wish to add an Alteration Comment will appear as shown in Figure 6. Type in the comment **Modify test** and click **Yes**.

Right click on the Results Summary window and select **Change Column Order...** Press the **Ctrl** key and click on **Modify Comments** and **Modify User** in the left hand list and click the **Add** button. Then click **OK**. The Browser should now appear as shown in Figure 13 below.

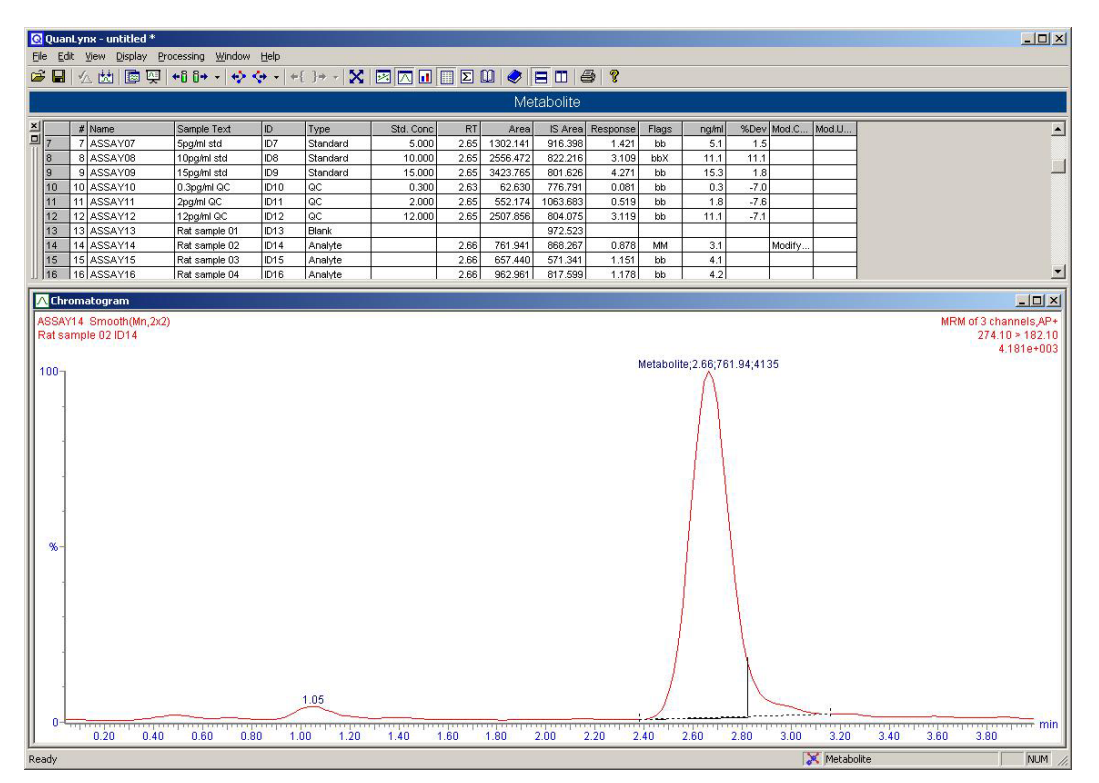

Figure 13 Modified chromatogram

|--|

**NOTE** For this Figure there may be slight differences between the one shown above and the actual screen display. These differences will be in the **Mod. User** column, as this will display the name of the user logged into MassLynx, and the **Area**, **Response** and **ng/m**I columns as these values for ASSAY14 will depend on the actual peak end that has been positioned manually.

# 9.8 Modifying the Quantification Method

Right click on the Results Summary window and select **Change Column Order...** Press the **Ctrl** key and click on **Modify Comments** and **Modify User**, in the right hand list, then click the **Remove** button. Then click **OK**.

From the QuanLynx menu **Edit** select **Method**. Then in the **Method Editor** dialog click the **General Parameters...** button. Set the parameters as shown in Figure 14 below and click **OK**.

| Response                  | Calibration Curves      |           |
|---------------------------|-------------------------|-----------|
| Type Internal (relative)  | Polynomial Type         | Quadratic |
| • Areas C <u>H</u> eights | Point of <u>O</u> rigin | Exclude   |
| Concentration             | <u>F</u> it Weighting   | None      |
| Units ng/ml               | Axis Transformation     | None      |

#### Figure 14 New method parameters

Now close the QuanLynx **Method Editor** and click **Yes** when asked to **Save changes**. A dialog asking if you wish to add an Alteration Comment will appear as shown in Figure 6. Click **No** to dismiss this dialog.

**Note** the appearance of the Comment dialog will depend upon whether Security is installed. The appropriate action to accept the change should be made.

Checked \_\_\_\_\_ Date \_\_\_\_\_

In the QuanLynx Browser click on the **Toggle Chromatogram** button is to remove the Chromatogram

View. Then click on the **Toggle Calibration** button to add the Calibration Graph. Then maximise the Calibration View. From the QuanLynx menu **Processing** select **Execute** and check the options shown in Figure 15 below.

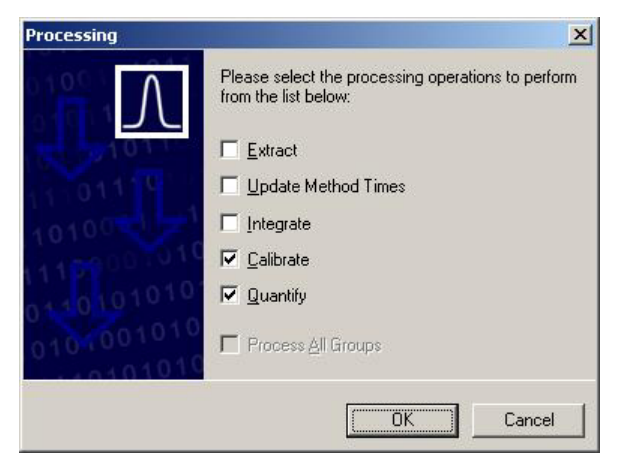

#### Figure 15 Processing wizard

The Browser should now appear as shown in Figure 16 below.

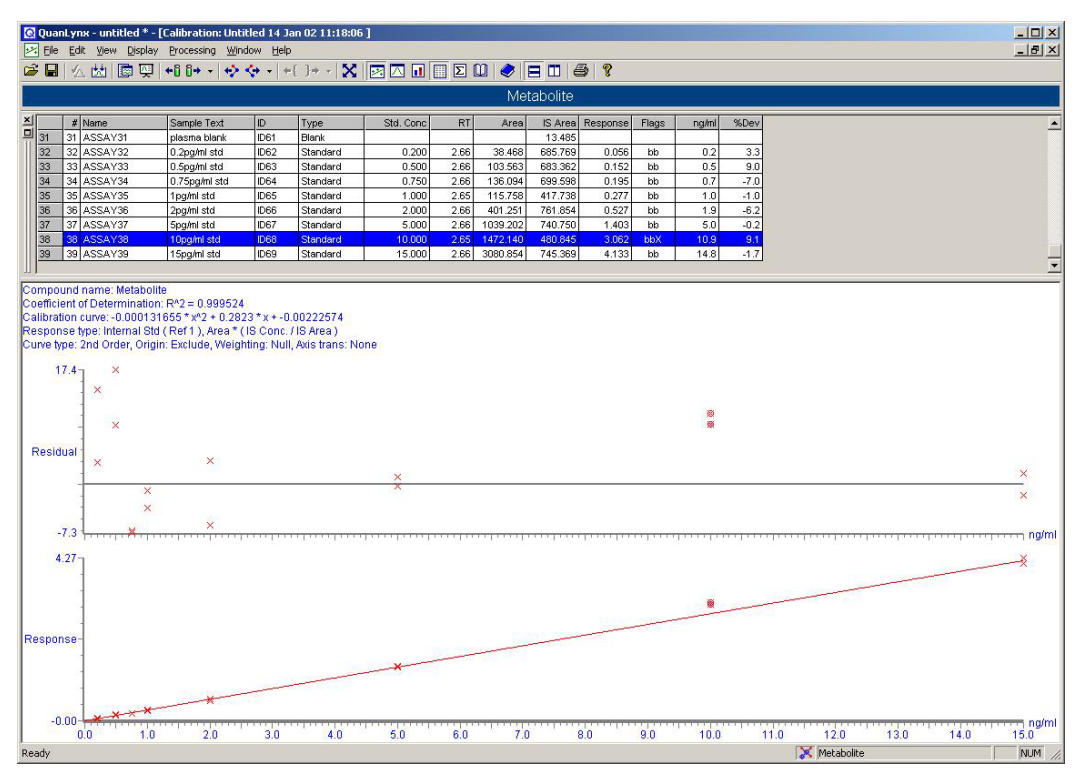

Figure 16 Quadratic calibration

| Checked |  | Date |  |
|---------|--|------|--|
|---------|--|------|--|

The Results Summary for the **Metabolite** should now match the data shown in Table 6 below. Note that ASSAY14 may display different results due to the previous manual modification.

| #  | Name    | Sample Text   | ID   | Туре     | Std. Conc | RT   | Area     | IS Area  | Response | Flags | ng/ml | %Dev  |
|----|---------|---------------|------|----------|-----------|------|----------|----------|----------|-------|-------|-------|
| 1  | ASSAY01 | plasma blank  | ID   | Blank    |           |      |          | 930.147  |          |       |       |       |
| 2  | ASSAY02 | 0.2pg/ml std  | ID2  | Standard | 0.200     | 2.63 | 55.113   | 883.674  | 0.062    | bb    | 0.2   | 14.4  |
| 3  | ASSAY03 | 0.5pg/ml std  | ID3  | Standard | 0.500     | 2.65 | 132.166  | 808.750  | 0.163    | bb    | 0.6   | 17.4  |
| 4  | ASSAY04 | 0.75pg/ml std | ID4  | Standard | 0.750     | 2.65 | 146.236  | 753.757  | 0.194    | bb    | 0.7   | -7.3  |
| 5  | ASSAY05 | 1pg/ml std    | ID5  | Standard | 1.000     | 2.65 | 204.967  | 759.225  | 0.270    | bb    | 1.0   | -3.5  |
| 6  | ASSAY06 | 2pg/ml std    | ID6  | Standard | 2.000     | 2.65 | 479.941  | 824.580  | 0.582    | bb    | 2.1   | 3.6   |
| 7  | ASSAY07 | 5pg/ml std    | ID7  | Standard | 5.000     | 2.65 | 1302.141 | 916.398  | 1.421    | bb    | 5.1   | 1.1   |
| 8  | ASSAY08 | 10pg/ml std   | ID8  | Standard | 10.000    | 2.65 | 2556.472 | 822.216  | 3.109    | bbX   | 11.1  | 10.8  |
| 9  | ASSAY09 | 15pg/ml std   | ID9  | Standard | 15.000    | 2.65 | 3423.765 | 801.626  | 4.271    | bb    | 15.2  | 1.6   |
| 10 | ASSAY10 | 0.3pg/ml QC   | ID10 | QC       | 0.300     | 2.63 | 62.630   | 776.791  | 0.081    | bb    | 0.3   | -2.2  |
| 11 | ASSAY11 | 2pg/ml QC     | ID11 | QC       | 2.000     | 2.65 | 552.174  | 1063.683 | 0.519    | bb    | 1.8   | -7.6  |
| 12 | ASSAY12 | 12pg/ml QC    | ID12 | QC       | 12.000    | 2.65 | 2507.856 | 804.075  | 3.119    | bb    | 11.1  | -7.4  |
| 13 | ASSAY13 | Rat sample 01 | ID13 | Blank    |           |      |          | 972.523  |          |       |       |       |
| 14 | ASSAY14 | Rat sample 02 | ID14 | Analyte  |           | 2.66 | 804.966  | 868.267  | 0.927    | mm-   | 3.3   |       |
| 15 | ASSAY15 | Rat sample 03 | ID15 | Analyte  |           | 2.66 | 657.440  | 571.341  | 1.151    | bb    | 4.1   |       |
| 16 | ASSAY16 | Rat sample 04 | ID16 | Analyte  |           | 2.66 | 962.961  | 817.599  | 1.178    | bb    | 4.2   |       |
| 17 | ASSAY17 | Rat sample 05 | ID17 | Analyte  |           | 2.66 | 515.624  | 817.181  | 0.631    | bb    | 2.2   |       |
| 18 | ASSAY18 | Rat sample 06 | ID18 | Analyte  |           | 2.66 | 444.401  | 727.503  | 0.611    | bb    | 2.2   |       |
| 19 | ASSAY19 | Rat sample 07 | ID19 | Analyte  |           | 2.68 | 258.598  | 924.266  | 0.280    | bb    | 1.0   |       |
| 20 | ASSAY20 | Rat sample 08 | ID20 | Analyte  |           | 2.66 | 813.804  | 641.667  | 1.268    | bb    | 4.5   |       |
| 21 | ASSAY21 | Rat sample 09 | ID21 | Analyte  |           | 2.68 | 1184.878 | 690.912  | 1.715    | bb    | 6.1   |       |
| 22 | ASSAY22 | Rat sample 10 | ID22 | Analyte  |           | 2.68 | 113.328  | 692.057  | 0.164    | bb    | 0.6   |       |
| 23 | ASSAY23 | Rat sample 11 | ID23 | Analyte  |           | 2.68 | 1195.566 | 890.020  | 1.343    | bb    | 4.8   |       |
| 24 | ASSAY24 | Rat sample 12 | ID24 | Analyte  |           | 2.68 | 617.358  | 835.173  | 0.739    | bb    | 2.6   |       |
| 25 | ASSAY25 | Rat sample 13 | ID25 | Analyte  |           | 2.68 | 363.418  | 372.693  | 0.975    | bb    | 3.5   |       |
| 26 | ASSAY26 | Rat sample 14 | ID26 | Analyte  |           | 2.68 | 1683.629 | 816.763  | 2.061    | bb    | 7.3   |       |
| 27 | ASSAY27 | Rat sample 15 | ID27 | Analyte  |           | 2.68 | 1046.488 | 733.391  | 1.427    | bb    | 5.1   |       |
| 28 | ASSAY28 | Ratsample 16  | ID28 | Analyte  |           | 2.68 | 1040.561 | 736.818  | 1.412    | bb    | 5.0   |       |
| 29 | ASSAY29 | Rat sample 17 | ID29 | Analyte  |           | 2.68 | 1578.182 | 782.950  | 2.016    | bb    | 7.2   |       |
| 30 | ASSAY30 | 12pg/ml QC    | ID60 | QC       | 12.000    | 2.66 | 2806.523 | 1263.891 | 2.221    | bb    | 7.9   | -34.1 |
| 31 | ASSAY31 | plasma blank  | ID61 | Blank    |           |      |          | 13.485   |          |       |       |       |
| 32 | ASSAY32 | 0.2pg/ml std  | ID62 | Standard | 0.200     | 2.66 | 38.468   | 685.769  | 0.056    | bb    | 0.2   | 3.3   |
| 33 | ASSAY33 | 0.5pg/ml std  | ID63 | Standard | 0.500     | 2.66 | 103.563  | 683.362  | 0.152    | bb    | 0.5   | 9.0   |
| 34 | ASSAY34 | 0.75pg/ml std | ID64 | Standard | 0.750     | 2.66 | 136.094  | 699.598  | 0.195    | bb    | 0.7   | -7.0  |
| 35 | ASSAY35 | 1pg/ml std    | ID65 | Standard | 1.000     | 2.65 | 115.758  | 417.738  | 0.277    | bb    | 1.0   | -1.0  |
| 36 | ASSAY36 | 2pg/ml std    | ID66 | Standard | 2.000     | 2.66 | 401.251  | 761.854  | 0.527    | bb    | 1.9   | -6.2  |
| 37 | ASSAY37 | 5pg/ml std    | ID67 | Standard | 5.000     | 2.66 | 1039.202 | 740.750  | 1.403    | bb    | 5.0   | -0.2  |
| 38 | ASSAY38 | 10pg/ml std   | ID68 | Standard | 10.000    | 2.65 | 1472.140 | 480.845  | 3.062    | bbX   | 10.9  | 9.1   |
| 39 | ASSAY39 | 15pg/ml std   | ID69 | Standard | 15.000    | 2.66 | 3080.854 | 745.369  | 4.133    | bb    | 14.8  | -1.7  |

Table 6 Quadratic calibration results summary

| Checked D | ate |
|-----------|-----|
|-----------|-----|

# 10. Test execution summary

| Observation No. | Notes |             | Observation or<br>non-conformance | Related observation |
|-----------------|-------|-------------|-----------------------------------|---------------------|
|                 |       |             |                                   |                     |
|                 |       |             |                                   |                     |
|                 |       |             |                                   |                     |
|                 |       |             |                                   |                     |
|                 |       |             |                                   |                     |
|                 |       |             |                                   |                     |
|                 |       |             |                                   |                     |
|                 |       |             |                                   |                     |
|                 |       |             |                                   |                     |
|                 |       |             |                                   |                     |
|                 |       |             |                                   |                     |
|                 |       |             |                                   |                     |
|                 |       |             |                                   |                     |
|                 |       |             |                                   |                     |
|                 |       |             |                                   |                     |
|                 |       |             |                                   |                     |
|                 |       |             |                                   |                     |
|                 |       |             |                                   |                     |
|                 |       |             |                                   |                     |
|                 |       |             |                                   |                     |
|                 |       |             |                                   |                     |
|                 |       |             |                                   |                     |
|                 |       |             |                                   |                     |
|                 |       |             |                                   |                     |
|                 |       |             |                                   |                     |
|                 |       |             |                                   |                     |
|                 |       |             |                                   |                     |
|                 |       |             |                                   |                     |
|                 |       |             |                                   |                     |
|                 |       |             |                                   |                     |
|                 |       |             |                                   |                     |
|                 |       |             |                                   |                     |
|                 |       |             |                                   |                     |
| Tested By Na    | ame   | _Signature  | Date                              |                     |
|                 |       |             |                                   |                     |
| Reviewed By N   | ame   | _ Signature | Date                              |                     |

Operational Qualification for the QuanLynx Application of MassLynx V4.0.

# 11. Appendix - Algorithms used by MassLynx peak integration and quantitation

# 11.1 Peak Response

There are two main methods of calculating peak response value, these are External Standard and Internal Standard. Both are based on the Absolute Response calculated for a peak.

# 11.1.1 Absolute Response

Absolute Response is based on either peak Area or Height and the selected combination of compound Primary and Secondary peaks. The examples below are shown for peak Area.

#### **Compound Response Primary**

This is the default if no Secondary trace is specified.

Abs.Resp. = Primary Area

#### **Compound Response Secondary**

Abs.Resp. = Secondary Area

#### **Compound Response Both**

Abs.Resp. = Primary Area + Secondary Area

Where:

Primary Area is the area of a peak calculated by peak detection on the primary chromatogram trace. Secondary Area is the area of a peak calculated by peak detection on the secondary chromatogram trace.

#### 11.1.2 External Response

Peak Response = Abs.Resp

Where:

Abs.Resp is the absolute response of a peak as calculated in 11.1.1.

#### 11.1.3 Internal Response

Peak Response = Abs.Resp <u>\* Amount<sub>l</sub></u> Abs.Resp<sub>1</sub>

Where:

Abs.Resp is the absolute response of a peak as calculated in 11.1.1. Amount<sub>I</sub> is the given amount of the Internal Standard in the sample Abs.Resp<sub>I</sub> is the area of the internal standard peak as calculated in 11.1.1.

# 11.2 Primary / Secondary Peak Ratio

If primary and Secondary traces are specified the ratio of peaks detected on each trace is calculated as below. Ratio is based on either peak Area or Height, the example below is shown for peak Area.

Secondary Peak Area

Where:

Primary Area is the area of a peak calculated by peak detection on the primary chromatogram trace. Secondary Area is the area of a peak calculated by peak detection on the secondary chromatogram trace.

# 11.3 Calibration Curve Calculations

MassLynx can fit several types of calibration curves, which are described below.

# 11.3.1 Weighted Calibration Curves

Calibration points used when fitting curves can be given a weighted importance, the larger the weighting the more significant a point is treated when the curve is fitted.

Weighting  $(w_i)$  of  $i^{th}$  calibration point is calculated using one of the following, all  $w_i$  are set to 1 for no weighting.

| 1) | wi             | = | у <sub>і</sub> -1 |
|----|----------------|---|-------------------|
| 2) | w <sub>i</sub> | = | у <sub>і</sub> -2 |
| 3) | w <sub>i</sub> | = | x <sub>i</sub> -1 |
| 4) | wi             | = | x <sub>i</sub> -2 |

Where:

yi is Y value ( response ) of ith calibration point

 $x_i$  is X value ( concentration ) of i<sup>th</sup> calibration point

# 11.3.2 Include Origin

If Include Origin is selected as a calibration curve type an extra point with zero concentration and response is used in the regression. The extra point has the same weighting as the lowest calibration standard.

## 11.3.3 Average RF

The calibration curve formed is linear passing through the origin with a gradient equal to the average response values of the calibration points.

Where:

| Swy | = | Σ <u>yj*w</u> j |
|-----|---|-----------------|
|     |   | x <sub>i</sub>  |
| Sw  | = | $\Sigma w_{j}$  |

 $\textbf{y}_{i}$  is Y value ( response ) of  $i^{th}$  calibration point

 $x_i$  is X value ( concentration ) of i<sup>th</sup> calibration point

 $w_i$  is weighting of  $i^{th}$  calibration point, all set to 1 for no weighting.

# 11.3.4 Linear

The calibration curve is formed by fitting a line using linear regression to a set of calibration points.

| I      | Gradient<br>ntercept | =<br>= | Swxy / Swxx<br>y <sub>w,mean</sub> - Gradient * x <sub>w,mean</sub> |
|--------|----------------------|--------|---------------------------------------------------------------------|
| Where: | <sup>y</sup> w,mean  | =      | $\frac{\sum y_i * w_i}{\sum w_i}$                                   |
|        | <sup>x</sup> w,mean  | =      | $\frac{\Sigma x_i * w_i}{\Sigma w_i}$                               |
|        | Swxy                 | =      | $\Sigma (x_i - x_{w,mean})^* (y_i - y_{w,mean})^* w_i$              |
|        | Swxx                 | =      | $\Sigma (x_i - x_{w,mean})^2 * w_i$                                 |

 $y_i$  is Y value ( response ) of i<sup>th</sup> calibration point

 $x_{i} \text{ is X}$  value ( concentration ) of  $i^{\mbox{th}}$  calibration point

 $w_i$  is weighting of  $i^{th}$  calibration point, all set to 1 for no weighting.

If Force Origin is selected a line with zero intercept is fitted.

Gradient =  $\sum \underline{x_i}^* \underline{y_i}^* \underline{w_i}$  $\sum x_i^2 \overline{w_i}$ 

# 11.3.5 Quadratic and Higher Order Curves

MassLynx uses a general Least Squares Fit algorithm to regress a polynomial of any order against the calibration points. The method used is outlined below.

Polynomial regression can be described as the fitting of m "independent" variables (Xj, j = 0 to m-1) to a single "dependent" variable y. i.e.

#### y = Xb + e

where **y** is the *n* x 1 vector containing the n y values (y<sub>i</sub>), **X** is the *n* x *m* matrix of x values, (x<sub>i</sub>J), **b** is the *m* x 1 vector of regression coefficients (b<sub>i</sub>), and **e** is the *n* x 1 vector of residuals from the fit to each y<sub>i</sub> value.

The familiar least squares solution for the regression coefficients is given by:

b =  $(X'X)^{-1}X'y$ 

where <sup>-1</sup> indicates matrix inverse, and ' indicates matrix transpose.

The above equation can then be solved using Gauss-Jordan elimination.

To implement weighted regression X and y are first multiplied by a diagonal  $n \times n$  matrix P (i.e. X becomes PX and Y becomes PY), before the above equation is solved.

where each element (pij) of **P** is given by:

| p <sub>ij</sub> | = | w <sub>i</sub> 1/2 | for i = j  |
|-----------------|---|--------------------|------------|
| p <sub>ij</sub> | = | 0                  | for i <> k |

w<sub>i</sub> is weighting of i<sup>th</sup> calibration point, all set to 1 for no weighting.

# **11.4 Peak Amount Calculations**

#### 11.4.1 User Specified Response Factor

If a user response factor if selected within the quantitation method calibration curves are not used. The following calculation is performed to obtain peak amounts.

Amount = <u>Peak Response</u> Response Factor

Where: Peak Response is the response value calculated for a peak. Response Factor is user entered response factor for that compound.

# 11.4.2 Average RF Calibration Curve

Amounts are calculated using an Average RF calibration as follows

Amount =

<u>Peak Response</u> Average RF

Where:

Peak Response is the response value calculated for a peak. Average RF is average response factor calculated for a set of calibration points.

# 11.4.3 Linear Calibration Curve

Amounts are calculated using a linear calibration as follows

Amount = <u>Peak Response - Intercept</u> Gradient

Where:

Peak Response is the response value calculated for a peak. Intercept is the intercept calculated for the linear calibration. Gradient is the gradient calculated for the linear calibration.

## 11.4.4 Quadratic and Higher Order Calibration Curves

Amounts are calculated by solving the following equation using the Newton-Raphson Method.

Peak Response = P ( Amount )

Where:

Peak Response is the response value calculated for a peak. P( ) is the polynomial function calculated for a set of calibration points.

## 11.4.5 User Parameters

User parameters can be used to multiply or divide the final quantitation results. These factors are entered per sample in the Sample List. If a factor is not specified of zero it is assumed to be one.

Final Amount = <u>Amount \* User Factor 1 \* User Factor 2 \* User Factor 3</u> User Divisor 1

The User Peak Factor is entered per compound in the Quantify Method.

Final Amount = Amount \* User Peak Factor

Notes:

User Multiplication and Divisor factors are not applied to Standard samples.

In MassLynx 3 onwards Sample List fields can be renamed to user requirements. When converting from a pre MassLynx V3.0 sample list the following field mappings occur.

'Initial Amount' now becomes 'User Divisor 1' 'User Factor' now becomes 'User Factor 1' 'Dilution Factor' now becomes 'User Factor 2' 'Extract Volume' now becomes 'User Factor 3'

Operational Qualification for the QuanLynx Application of MassLynx V4.0.

# 11.5 Calibration Curve Statistics

# 11.5.1 Coefficient of Determination

The coefficient and determination is calculated for a regressed calibration curve. In the case of a linear curve it is equivalent to the square of the correlation coefficient and is reported as such.

For each data point a value of y ( $y_{i,pred}$ ) can be predicted from the calibration curve at the position  $x_i$ . For each data point a residual between the actual and predicted y value can be calculated as ( $y_i - y_{i,pred}$ ), and the weighted residual sum of squares (RSS) can be calculated as:

RSS =  $\Sigma (y_i - y_{i,pred})^2 * w_i$ 

where  $w_i$  is weighting of  $i^{th}$  calibration point.

The total variation in the data is reflected in the weighted corrected sum of squares (CSS), calculated \* as:

$$CSS = \sum (y_i - y_{w,mean})^2 * w_i$$

where y<sub>w.mean</sub> is the weighted mean value of y

$$y_{w,mean} = \sum y_i * w_i$$
  
 $\Sigma w_i$ 

The model sum of squares (MSS) is the portion of the total variation accounted for by the regression, i.e.

MSS = CSS-RSS

The coefficient of determination ( $R^2$ ) is the proportion of the variation accounted for by regression, and is given by the ration of the model sum of squares to the corrected sum of squares, i.e.

| R <sup>2</sup> | = | MSS / CSS     |
|----------------|---|---------------|
|                | = | (CSS-RSS)/CSS |

# 11.5.2 Curve Correlation Coefficient

In the case of linear curves the square of the correlation coefficient (r) is equivalent to the coefficient of determination described above and is reported as such.

## 11.5.3 RRF mean, SD and %RSD for Average RF curves

The calculation of RRF mean, SD and %RSD are detailed in equations below :

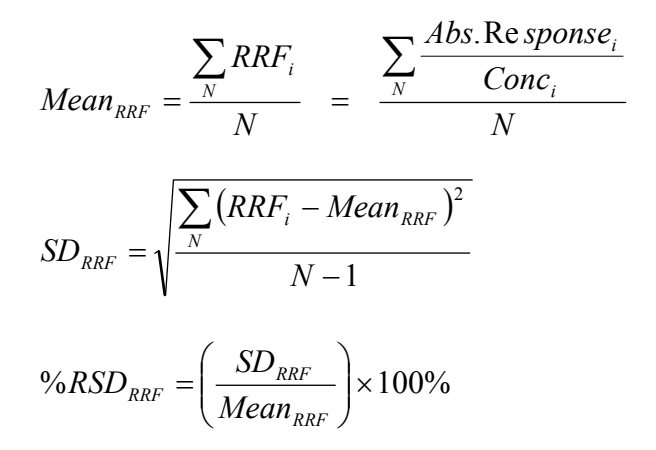

# 11.6 Totals Compounds

Totals compounds are formed from groups of peaks, these can include Named peaks that have been identified by other method compounds and Unnamed peaks which have not been identified. Compounds are identified as being a part of a Group by a shared group name

This section details calculations performed specifically for Totals compounds.

#### 11.6.1 Peak Response

The responses of all peaks that are part of the Totals group are calculated individually.

#### 11.6.2 External Response

See section 11.1.2.

# 11.6.3 Internal Response

Calculated Internal Response of a peak is based upon the average response of the Internal Standards of the named compounds in the Group.

| Peak Response                            | = <u>Abs.Resp</u><br>Ave.Named.Resp <sub>IS</sub>                                                                                                    |
|------------------------------------------|----------------------------------------------------------------------------------------------------|
| Where:                                   |                                                                                                    |
| Abs.Resp<br>Ave.Named.Resp <sub>is</sub> | = Absolute response of Unnamed peak as calculated in 11.1.1.<br>= Average response of group Named peaks Internal Standards.<br>= $(\Sigma_N (AbsResp_{ISn} / Amount_{ISn})) / N$ |
| Ν                                        | = Number of found Named compounds in group                                                                                                    |
| n                                        | = Named compound index                                                                                                    |
| AbsResp <sub>ISn</sub>                   | = Absolute response of the n <sup>th</sup> Named Internal Standard peak as calculated in 11.1.1.                                                                                 |
| Amount <sub>ISn</sub>                    | = Given amount of the n <sup>th</sup> Named Internal Standard in the sample                                                                                                    |

## 11.6.4 Calibration Curve Calculations

The calibration curve for a Totals compound is formed by averaging the calibrations of the Named Compounds in the Group. The Totals curve is used to calculate the concentration of the Unnamed peaks in the Group.

Each coefficient of the Totals curve is calculated as follows:

$$\mathbf{C}_{i} = (\Sigma_{N} \mathbf{C}_{i,n}) / \mathbf{N}$$

Where:

N is the number of Named compounds in the Group.  $C_i$  is the i<sup>th</sup> coefficient of the Totals curve.  $C_{i,n}$  is the i<sup>th</sup> coefficient of the n<sup>th</sup> Named compound in the group.

# 11.6.5 Peak Amount Calculations

Totals concentration is the sum of the concentrations of the selected peaks that make up the group.

Peaks summed can be specified as only Named peaks, Only Unnamed peaks or Both.

The concentration of each individual peak in the group is calculated as described in section 11.4.

# 11.7 Limits of Detection (LOD) and Limits of Quantitation(LOQ)

The calculation of the LOD and LOQ for a compound is dependent upon the noise contained within the chromatogram trace used to quantify that compound.

#### 11.7.1 Chromatogram Noise Calculation

Chromatogram noise is calculated as the standard deviation of the noise in the trace (effectively a height), which is multiplied by a user specified factor. Chromatogram noise may be calculated automatically or manually :

**Manual Noise Measurement** – To select this method, the user must specify an RT range of the trace which contains noise only. The resulting noise value is the standard deviation of the data in this region, multiplied by the User Factor.

Note : an RT entry of 0.0 may be used to signify the start or end of the trace when input as the start or end RT respectively.

Noise 
$$Height = SD_{selected data} \times User Factor$$

Where :

$$SD_{x} = \frac{\sum_{N} (x_{i} - Mean_{x})}{N - 1}$$

Automatic Noise Measurement – This method is initiated by selecting the entire range of the trace for noise measurement (i.e. start and end RT equal 0.0). An algorithm is used to determine which regions of the trace consist only of noise, the result being the standard deviation of these regions multiplied by the user specified factor.

Note : The noise detection algorithm relies on a relationship between the median difference between adjacent points and standard deviation which is specific to gaussian deviates. This approximation provides good results when used with raw chromatogram data, but not for smoothed data. As a result, the algorithm measures the noise in the raw trace, to which a scaling factor is then applied to produce the effect of the current smoothing parameters. This smoothing correction is specific to the effect of mean smoothing on gaussian deviates (see below). As a result, the accuracy of this method is affected when (a) Savitzky Golay smoothing is used and, to a lesser extent, when (b) the noise regions are not gaussian in nature.

$$SD_{mean}_{smoothed} = \frac{SD_{raw \, data}}{Winsize^{0.5} \times Iterations^{0.25}}$$

Where :

$$Winsize = (2 \times WinHalfSize) + 1$$

This equation describes the relationship between the standard deviation of raw and mean smoothed data (for gaussian deviates). *Iterations* is the number of smooths applied to the raw data and *Winsize* is the size of the smoothing window. Masslynx requires a half window size to be entered which has the relationship with *Winsize* described in above.

A multiplication factor of 3 is commonly used as, for gaussian deviates, this corresponds to a range within which 95% of the data will lie.

## 11.7.2 Chromatogram Area Noise

The noise value is effectively a measure of noise height, an area value maybe calculated that is equivalent to the calculated noise. The Compound's IS peak is used for this, the ratio of height to area of the corresponding IS peak is calculated, this is applied to the noise value if the corresponding noise area is required.

#### 11.7.3 Response Value for Noise

The absolute noise values are converted into equivalent response values.

If compounds are being quantified using Heights use the original noise values, if using Areas use the Area noise values.

Calculate an absolute noise response for the compounds based upon the method Secondary Parameters Compound response, Primary, Secondary or Both (in which case sum the noise values from both traces). If a Secondary trace is not specified the Primary is always used.

Calculate a noise response value from the absolute noise response by applying the IS response, in the same way as if it were a normal peak.

# 11.7.4 LOD and LOQ Concentrations

The LOD and LOQ concentrations are calculated by applying the compound's calibration curve to the noise response to obtain a value for the concentration, which is then multiplied by user specified factors for LOD and LOQ respectively. The LOD and LOQ factors are specified as part of the Quantify method and are set for all compounds, the default values are 3 and 8 respectively.

Resulting LOD and LOQ concentrations should be stored in Peak Record and be available for display in the Summary, if no value is available output should be blank.

#### 11.7.5 LOD and LOQ Flags

These flags indicate if the calculated concentration of a compound falls below the LOD or LOQ concentration threshold. If a compound concentration exceeds the threshold the flag is 'Yes' if it is less than the threshold the flag is 'No'.